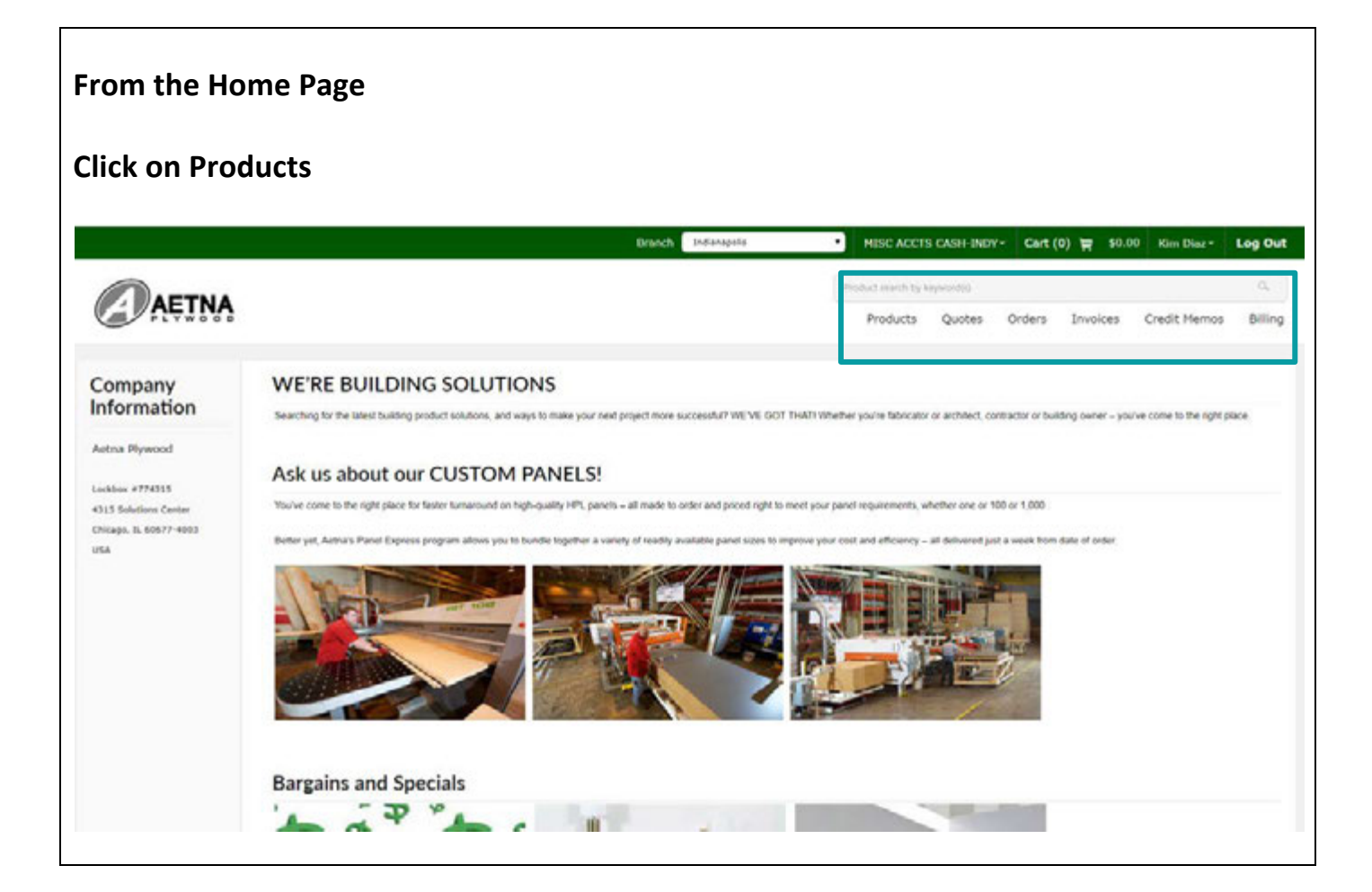

#### **Search Option**

You can expand your options from the menu bar on the left by clicking on the + sign or you can click on the thumbnail.

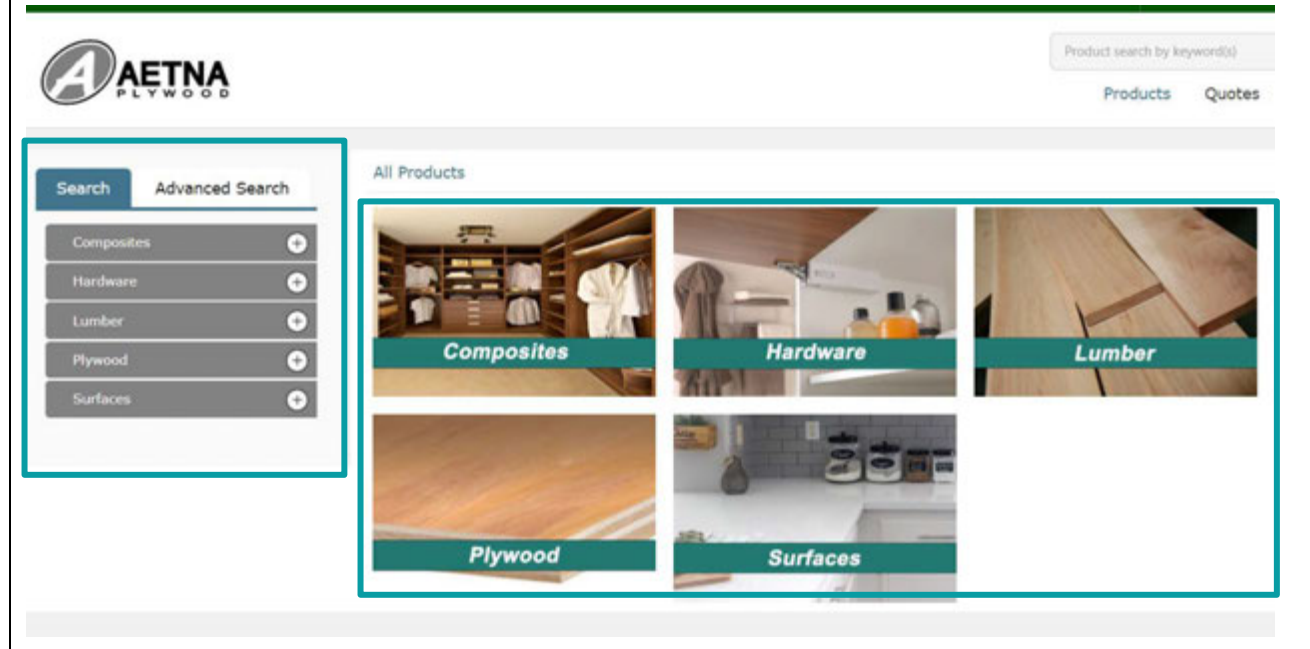

Either way you choose to go into the products, you will land at the following search menu. Click on the product group you wish to view.

| Composites    |   |
|---------------|---|
| Corkboard     |   |
| Hardboard     |   |
| MDF / HDF     |   |
| HOPE          |   |
| Homasote      |   |
| Micone        |   |
| Particleboard |   |
| Softboard     |   |
| Tackboard     |   |
| TFL.          |   |
| rtardware     |   |
| Lumber        | 1 |
| Plywood       | ( |
| Surfaces      | 1 |

Below is what your search will return.

|           |                  | _     |
|-----------|------------------|-------|
|           | clear selections | Apply |
| E Length  |                  | Θ     |
| 96        |                  |       |
| iii 120   |                  |       |
| Thickness |                  | Θ     |
| iii 3/8   |                  |       |
| 7/16      |                  |       |
| III 1/2   |                  |       |
| iii 3/4   |                  |       |
| 1-1/8     |                  |       |
| 1-1/2     |                  |       |
| Width     |                  | Θ     |
| 48        |                  |       |

Check the boxes that meet your product needs and click on Apply. All items that meet that criteria will be returned.

|            | Clear Selections Apply |
|------------|------------------------|
| Length     | Θ                      |
| ₫ 96       |                        |
| 120        |                        |
| Thickness  | Θ                      |
| 2 3/8      |                        |
| 7/16       |                        |
| <b>1/2</b> |                        |
| 3/4        |                        |
| 1-1/8      |                        |
| 1-1/2      |                        |
| Width      | Θ                      |
| € 48       |                        |
|            | Clear Selections Apply |

This is an example of the return from the above search.

| Search Advanc      | ed Search   | Al Producta + Compositiva + Micore                                                                                                    |                            |
|--------------------|-------------|----------------------------------------------------------------------------------------------------|----------------------------|
| Clear, Sele        | tists Acoly | Show 100 • Rows Sort by Select •                                                                                                    | Add to Cart View Quicklist |
| . Length           | Θ           | 3/8"x48x96 Micore 300 FR Sanded & Coated                                                                                                    | Price \$0.0000/EA          |
| 2 96<br>120        |             | Available 6 EA<br>Part # 1712452                                                                                                    | Qiy EA ·                   |
| Thickness          | Θ           | Product Group: COMPOSITES / MICORE                                                                                                    | + Add to my quicklist      |
| 20 3/8<br>(1) 7/16 |             | 1/2"x48x96 Micore 300 FR Sanded & Coated Shop<br>Available 9 EA                                                                                               | Price \$0.0000/EA          |
| 0.1/4              |             | Part # 1714431<br>Product Group: COMPOSITES / MICORE                                                                                                    | + Add to my guicklist      |
| 2 1-1/2<br>2 width | Θ           | 1/2"x48x96 Micore 300 FR Sanded & Coated<br>Actual size is 47.1919 x 96-78 CARB PHASE 2 Complex CCR 93120 24d EPA TSCA The VI., stratument<br>Available 77 FA | Price \$34.0000/EA         |
| Clair Sale         | Apply       | Part # 1714432<br>Product Group: COMPOSITES / MICORE                                                                                                    | + Add to my guicklist      |

It brings in the Item description, Qty. available, Item #, Price.

To go into the item to see the inventory details and quantity price breaks, click on the item description.

| Clear Suite | tions Apply | Rows Sort by Select                                                                              |                  | Add to C | View Quick/is |
|-------------|-------------|--------------------------------------------------------------------------------------------------|------------------|----------|---------------|
| ) Length    | 0           | 3/8"x48x96 Micore 300 FR Sanded & Coated                                                         | Price \$0.0000/E | A        |               |
| 20 96       |             | Analasia CEA                                                                                     | Qey              | EA       | •             |
| 120         |             | Pat# 1712432                                                                                     |                  |          |               |
| Thickness   | Θ           | Product Group: COMPOSITES / MICORE                                                               | + Add to my q    | uicklist |               |
| 25 3/6      |             | 1/2'x48x96 Micore 300 FR Sanded & Coated Shop                                                    | Price \$0.0000/E | A        |               |
| 2716        |             | Available 0 EA                                                                                   | Qty              | EA       |               |
| 0.1/2       |             | Part# 1714431                                                                                    |                  |          |               |
| 0 1-1/8     |             | Product Group: COMPOSITES / MICORE                                                               | + Add to my q    | ulcklist |               |
| 1-1/2       |             | 1/2"x48x96 Micore 300 FR Sanded & Coated                                                         | Price \$34,0000  | EA       |               |
| 5 Widsh     | Θ           | Actual size is 47-1919 x 95-78 CARB PHASE 2 Compliant CCR 93120 2(a) EPA TSCA Title VI shop mate |                  |          |               |
| 2 48        |             | Available 71 EA                                                                                  | Qty              | EA       |               |

Options to see Pricing, Available Inventory by location, On order by location, Part Number and any associated Documents. At any time to go back to the product list click on Back to Product List.

|                                                       |                                                                                                    | Part # 171                                                                                | 4432<br>00 / EA                                     |                                                                          |                                                   |                                                                                            | Qty     | EA              | • |
|-------------------------------------------------------|----------------------------------------------------------------------------------------------------|-------------------------------------------------------------------------------------------|-----------------------------------------------------|--------------------------------------------------------------------------|---------------------------------------------------|--------------------------------------------------------------------------------------------|---------|-----------------|---|
|                                                       |                                                                                                    | Available q                                                                               | ty 71                                               |                                                                          |                                                   |                                                                                            | Add to  | Cart            |   |
|                                                       |                                                                                                    |                                                                                           |                                                     |                                                                          |                                                   |                                                                                            | + Add 1 | o my quicklist. |   |
| ing Available                                         | e On Order Part I                                                                                                  | Numbers (                                                                                 | Documents                                           | Q                                                                        |                                                   |                                                                                            |         |                 |   |
| s • Rows                                              | Select Columns                                                                                                    |                                                                                           |                                                     |                                                                          |                                                   |                                                                                            |         |                 |   |
| Type Price/                                           | /Disc Type                                                                                                    | Price                                                                                     | Price UOH                                           | Effective Dates                                                          |                                                   |                                                                                            |         |                 |   |
| Pricing                                               | Group Qty Break 1 EA                                                                                               | \$34,0008                                                                                 | EA                                                  | Open - Open                                                              | 1                                                 |                                                                                            |         |                 |   |
| Pricing                                               | g Group Qty Break 20 EA                                                                                            | \$31.8000                                                                                 | 64                                                  | Open - Open                                                              |                                                   |                                                                                            |         |                 |   |
| Pricing                                               | g Group Qty Break 40 EA                                                                                            | \$29.9000                                                                                 | 6A                                                  | Open - Open                                                              |                                                   |                                                                                            |         |                 |   |
| Pricing                                               | g Group Qty Break Bit EA                                                                                           | \$29,0000                                                                                 | fa                                                  | üpen - üpen                                                              |                                                   |                                                                                            |         |                 |   |
|                                                       |                                                                                                    | *12 1000                                                                                  |                                                     |                                                                          |                                                   |                                                                                            |         |                 |   |
| k on Pr                                               | ricing to se                                                                                                    | e Qua                                                                                     | ntity<br>Part N                                     | Price Br                                                                 | eaks.                                             |                                                                                            |         |                 |   |
| icing Av                                              | vailable On<br>Rows Sel<br>Price/Disc Typ                                                                          | e Qua<br>Order                                                                            | Part N                                              | Price Br<br>umbers                                                       | eaks.<br>Documents                                | Effective Dates                                                                            |         |                 |   |
| ck on Pr<br>icing Av<br>w s v<br>le Type              | ricing to se<br>vailable On<br>Rows Sel<br>Price/Disc Typ<br>Pricing Group Q                                       | e Qua<br>Order<br>lect Colu                                                               | Part N<br>mns                                       | Price Br<br>umbers                                                       | eaks.<br>Documents<br>Price UOM<br>EA             | Effective Dates<br>Open - Open                                                             |         |                 |   |
| k on Pr<br>icing Av<br>w 5<br>le Type                 | ricing to se<br>vailable On<br>Rows Sel<br>Price/Disc Typ<br>Pricing Group Q<br>Pricing Group Q                    | e Qua<br>Order<br>lect Colu<br>pe<br>ty Break 1                                           | Part N<br>mns                                       | Price Br<br>umbers I<br>s34.0000<br>\$31.8000                            | eaks.<br>Documents<br>Price UOM<br>EA<br>EA       | Effective Dates<br>Open - Open<br>Open - Open                                              |         |                 |   |
| k on Pr<br>icing Av<br>w 5 •<br>le Type<br>ll><br>ll> | ricing to se<br>vailable On<br>Rows Sel<br>Price/Disc Typ<br>Pricing Group Q<br>Pricing Group Q<br>Pricing Group Q | e Qua<br>Order<br>lect Colu<br>pe<br>ty Break 1<br>ty Break 2<br>ty Break 4               | Part N<br>mns<br>EA<br>0 EA                         | Price Br<br>umbers (<br>\$34.0000<br>\$31.8000<br>\$29.9000              | eaks.<br>Documents<br>Price UOM<br>EA<br>EA<br>EA | Effective Dates<br>Open - Open<br>Open - Open<br>Open - Open                               |         |                 |   |
| k on Pr<br>icing Av<br>w s •<br>Ie Type<br>II><br>II> | ricing to se<br>vailable On<br>Rows Sel<br>Price/Disc Typ<br>Pricing Group Q<br>Pricing Group Q<br>Pricing Group Q | e Qua<br>Order<br>lect Colu<br>pe<br>ty Break 1<br>ty Break 2<br>ty Break 4<br>ty Break 8 | Part N<br>mns<br>EA<br>0 EA<br>0 EA                 | Price Br<br>umbers (<br>\$34.0000<br>\$31.8000<br>\$29.0000              | Price UOM<br>EA<br>EA<br>EA<br>EA                 | Effective Dates<br>Open - Open<br>Open - Open<br>Open - Open<br>Open - Open                |         |                 |   |
| k on Pr<br>icing Av<br>w 5 v<br>le Type<br>l><br>l>   | ricing to se vailable On Rows Sel Price/Disc Tyr Pricing Group Q Pricing Group Q Pricing Group Q Pricing Group Q   | e Qua<br>Order<br>lect Colu<br>pe<br>ty Break 1<br>ty Break 4<br>ty Break 8<br>ty Break 1 | Part N<br>mns<br>EA<br>0 EA<br>0 EA<br>0 EA<br>0 EA | Price Br<br>umbers (<br>\$34.0000<br>\$29.9000<br>\$29.0000<br>\$28.2000 | Price UOM<br>EA<br>EA<br>EA<br>EA<br>EA           | Effective Dates<br>Open - Open<br>Open - Open<br>Open - Open<br>Open - Open<br>Open - Open |         |                 |   |

| able Totals By Br | On Order | Part Numbers Documents Documents Doc | ments |
|-------------------|----------|----------------------------------------------------------------------------------------------------|-------|
| Quantity          | ООМ      | Branch                                                                                                    |       |
| 5                 | EA       | 01MAYWD                                                                                                    |       |
| 66                | EA       | 05ROCK                                                                                                    |       |
| 0                 | EA       | 06INDY                                                                                                    |       |
| 0                 | EA       | 08WBL                                                                                                    |       |

To view On Order Inventory, Click on On Order and then change On Order to Totals By Branch.

| Pricing A | vailable     | On Order | Part Numbers | Documents |
|-----------|--------------|----------|--------------|-----------|
| On Order  | Totals By Br | anch 🔹   | Show s •     | Rows      |
| Quantity  |              | иом      | Branch       |           |
|           | 140          | EA       | 01MAYWD      |           |
|           | 140          | EA       | OSWBL        |           |

Same process to see any associated part numbers or Documents.

## Placing an Order

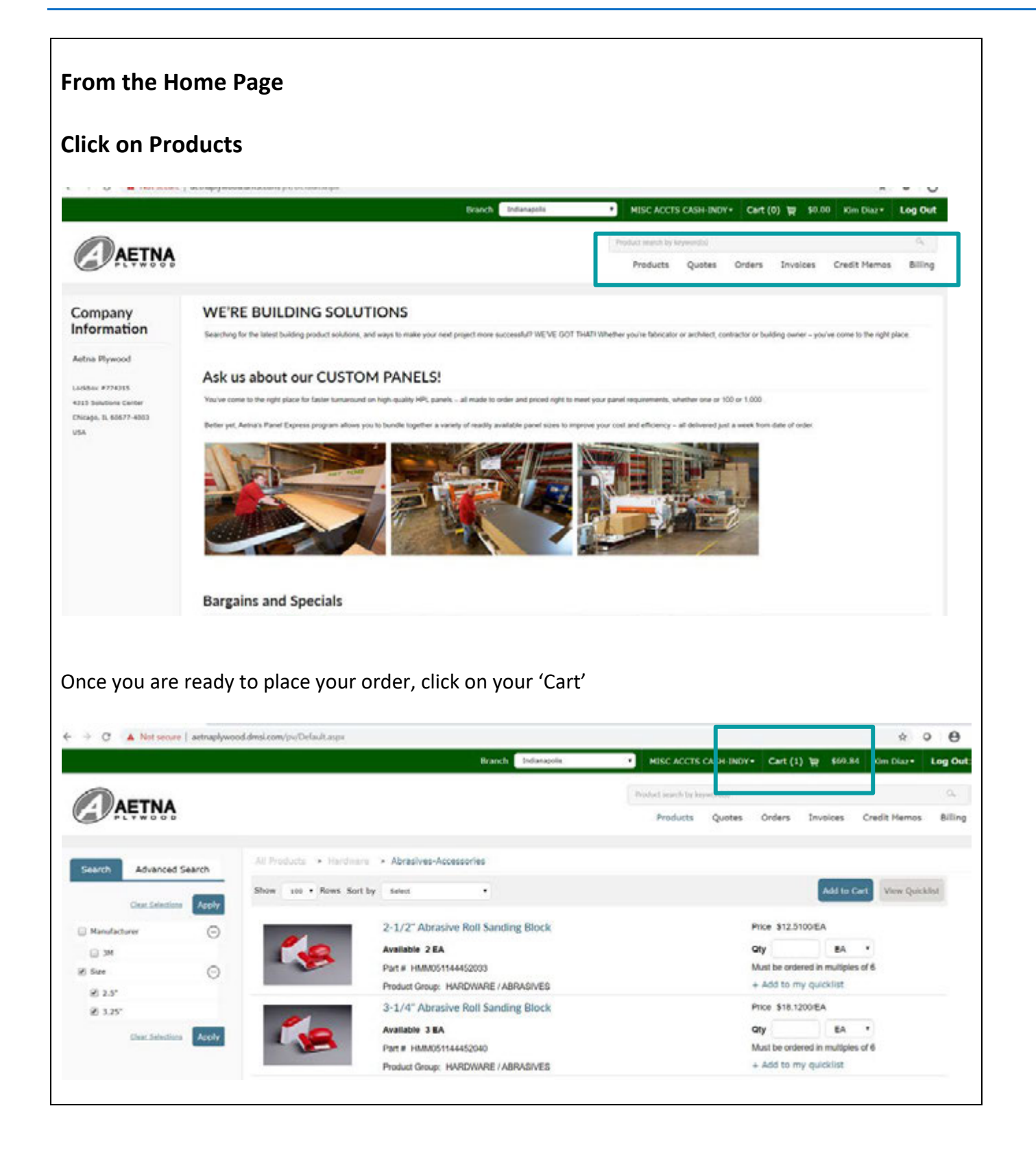

## Placing an Order

|                                                                                                    | _                                     |                                           |        |                   |           |                                         | Continue Shopping           | Proceed to Checkout                |
|----------------------------------------------------------------------------------------------------|---------------------------------------|-------------------------------------------|--------|-------------------|-----------|-----------------------------------------|-----------------------------|------------------------------------|
| Been                                                                                                    | 2 Let<br>2 1/2*<br>Mail pu veripsion. | Description<br>Absolve Roll Sending Block | Hes    | sage Location Ref | forme     | 6 ZA                                    | Price* 0009<br>13.6400 54   | Extension*<br>63.81                |
| inferte All                                                                                                    |                                       |                                           |        |                   |           |                                         | Continue Shapping           | Total 59.84<br>Proceed to Checkout |
| AETNA                                                                                                    |                                       |                                           |        |                   | Product   | nearch by keyword(s)<br>Products Quotes | Orders Invoices             | Credit Memos Billing               |
| Know 10     Rows     Rows | Silve Desc<br>3-1/3" Advan            | ngeloon Her<br>Ive Toll Specific Block    | 56 Apr | Location Refer    | nence 977 |                                         | Additional Adoptions of the | At Extended to Checkout            |
| Delete All                                                                                                    |                                       |                                           |        |                   |           | c                                       | petinue Shapping            | Total 48.64<br>rocceed to Checkout |
|                                                                                                    |                                       |                                           |        |                   |           |                                         |                             |                                    |
|                                                                                                    |                                       |                                           |        |                   |           |                                         |                             |                                    |

## Placing an Order

\*Submit as – you can submit as an Order or Quote if you are looking for special pricing.

\*Requested delivery date will only allow you to choose dates available for your ship via request. \*Order Type will always be Partnerview

\*Ship Via options are OT (Out Truck), Parcel (UPS or Speedy) and WC (Will Call). Aetna Plywood reserves the right to change this.

\*Check the box for Ship Complete if you have a backorder on the order but can wait for all items to ship together.

|                                                  | 1990 A.       |         |                                            |    |         |                    | _         |           | _                 |           |                        |    |
|--------------------------------------------------|---------------|---------|--------------------------------------------|----|---------|--------------------|-----------|-----------|-------------------|-----------|------------------------|----|
| Submit as                                        | Order         |         |                                            | •• |         | Order type         |           |           |                   | •         | •                      |    |
| Requested delivery date                          |               |         |                                            |    |         | Reference          |           |           |                   |           |                        |    |
| Submitted by                                     | Kim Disc      |         |                                            | 1  |         | Ship via           | 6         |           |                   |           |                        |    |
| PO 10                                            |               |         |                                            |    | _       |                    |           |           |                   |           |                        |    |
| Job                                              |               |         |                                            |    |         | 🗄 Ship complete    |           |           |                   |           |                        |    |
| t-mail                                           | kindasðætnas  | lywood. | caris                                      | -  |         | Fax number         |           |           |                   |           |                        |    |
| Secondary E-mail                                 |               |         |                                            |    |         |                    |           |           |                   |           |                        |    |
| Harrison                                         |               |         |                                            |    |         |                    |           |           |                   |           |                        |    |
|                                                  |               |         |                                            |    |         |                    |           |           |                   |           |                        |    |
|                                                  |               |         |                                            |    |         |                    |           |           |                   |           |                        |    |
|                                                  |               |         |                                            |    |         |                    |           |           |                   |           |                        |    |
| iow 10 • Rows                                    |               |         |                                            |    |         |                    |           |           |                   |           |                        |    |
| low 10 • Rows                                    | Size          |         | Description                                |    | Hessage | Location Reference | 017       | оон       | Price*            | оон       | Extension*             | ¥  |
| Now 10 • Rows                                    | Sire<br>2-14  | 2'      | Description<br>Alcusive full Sanding Block | 2  | Hessage | Location Reference | Q17<br>1  | UOH<br>EA | Price*            | UOH<br>EA | Extension*             | 63 |
| 10 • Rows<br>Rows                                | Size<br>2-1/  | 2"      | Description<br>Absolve Rall Sanding Block  | 2  | Hossage | Location Reference | Q17<br>8  | UOH<br>BA | Price*            | UOH<br>EA | Cotonsion*             | 65 |
| Now 10 • Rows                                    | 54/4<br>2-4/4 | 2'      | Description<br>Abrasive Auf Sanding Black  | 1  | Homage  | Location Reference | Qity<br>B | UOH<br>BA | Price*<br>11.6400 | DOM<br>EA | Extension®             | 63 |
| 100 10 • Rows                                    | Size<br>2-1/  | 2"      | Description<br>Abraive Rail Sanding Black  | 2  | Hessage | Location Reference | 997<br>8  | UOH<br>EA | Price*            | UOH<br>EA | Extension <sup>a</sup> | 61 |
| 100 18 • Rows<br>100m<br>200<br>100m051144452022 | 50x           | 2"      | Description<br>Absolve Roll Sanding Block  |    | Hessage | Location Reference | 097<br>8  | UOH<br>EL | Price*            | UOM<br>EA | Extension*             | 65 |
| Now 10 • Rows                                    | 54r           | 2"      | Description<br>Abraive Nati Sanding Block  | 2  | Hessage | Location Reference | 017<br>6  | UOH<br>EA | Price*            | UOH<br>EA | Extension®             | 69 |
| Now 10 • Rows                                    | 2-14          | 2"      | Description<br>Absolve full Sanding Block  | 8  | Hessage | Location Reference | 97        | UOH<br>EA | Pvic.*            | UOM<br>EA | Extension*             | 65 |

#### **Locating Quotes**

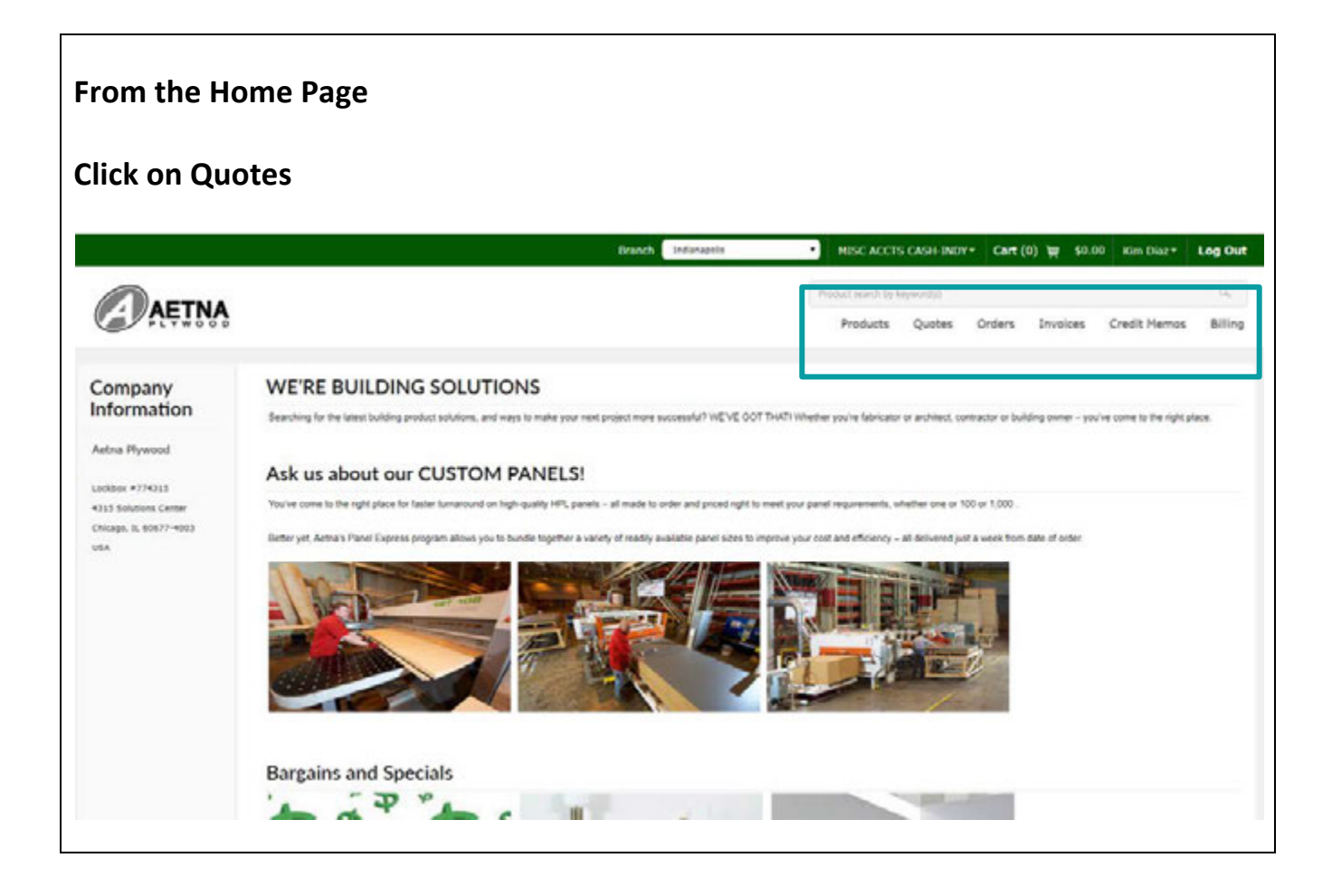

## Locating Quotes

|                      | Search by Options:               |
|----------------------|----------------------------------|
| Search by            | Quote ID                         |
|                      | Reference #                      |
| Quote ID 🔹           | Item #                           |
| Fauala -             | PO ID                            |
| Equais               | Job #                            |
|                      | Status Options:                  |
| Status               |                                  |
| All                  | All                              |
|                      | Active                           |
| From quote date      | Closed                           |
| 10/26/2019           | Select your quote date range     |
| To quote date        | Show you like her Questa an Itam |
| 11/26/2019           | Show results by Quote or item    |
| Show results by      | Click on Search                  |
| Quote 🔻              |                                  |
| Include all ship-tos |                                  |
| My quotes only       |                                  |
| Search               |                                  |
|                      |                                  |

# Locating Quotes

| Active        | MAYWOOD ONLY     | WAREHOUSE - WOOD M  | The second second second |               |              |                   |                                                                 |                                        |  |
|---------------|------------------|---------------------|--------------------------|---------------|--------------|-------------------|-----------------------------------------------------------------|----------------------------------------|--|
| Closed        |                  |                     | 11/11/2019               |               | JSSIAN BIRCH | R                 | 286488                                                          | •                                      |  |
|               | ATE MAYWOOD ONLY | WAREHOUSE - LAMINAT | 09/23/2019               |               | 100 3/4      | w                 | 272296                                                          |                                        |  |
| Closed        | MAYWOOD ONLY     | WAREHOUSE - WOOD M  | 07/01/2019               |               | PRESS LUMBER | 0                 | 248960                                                          |                                        |  |
| Closed        | MAYWOOD ONLY     | WAREHOUSE - WOOD M  | 05/16/2019               |               |              |                   | 236570                                                          |                                        |  |
| Closed        |                  | DIRECT              | 03/27/2019               | SHOP          |              |                   | 221279                                                          |                                        |  |
| Closed        |                  | TRANSFER DIRECT     | 02/26/2019               |               |              |                   | 212263                                                          |                                        |  |
|               |                  |                     |                          |               |              | 2263              | nts for ID 21                                                   | Docume                                 |  |
|               |                  |                     |                          |               | •            | Documents         | Transaction ID                                                  | Туре                                   |  |
|               |                  |                     |                          |               | 8            | 72                | MAY00212263                                                     | Quotation                              |  |
|               |                  |                     |                          |               |              | 212263            | etails for ID                                                   | Quote D                                |  |
|               |                  |                     |                          |               | nns          | Select Colum      | • Rows                                                          | Show All                               |  |
|               |                  |                     |                          |               |              | 11m               |                                                                 | Item 👗                                 |  |
| 21у ЏОМ       | Staged Qty Q     | Quantity S          |                          | •             | Description  | Size              |                                                                 |                                        |  |
| 2ty иом<br>ЭА | Staged Qty Q     | Quantity S          | ounting Holes            | 3/8" w/out Mo | Description  | 144" Length       | INOHOLES                                                        | HP375X14                               |  |
|               |                  |                     |                          |               |              | 2263<br>Document: | nts for ID 21<br>Transaction 10<br>MAY00212263<br>etails for ID | Docume<br>Type<br>Quotation<br>Quote D |  |

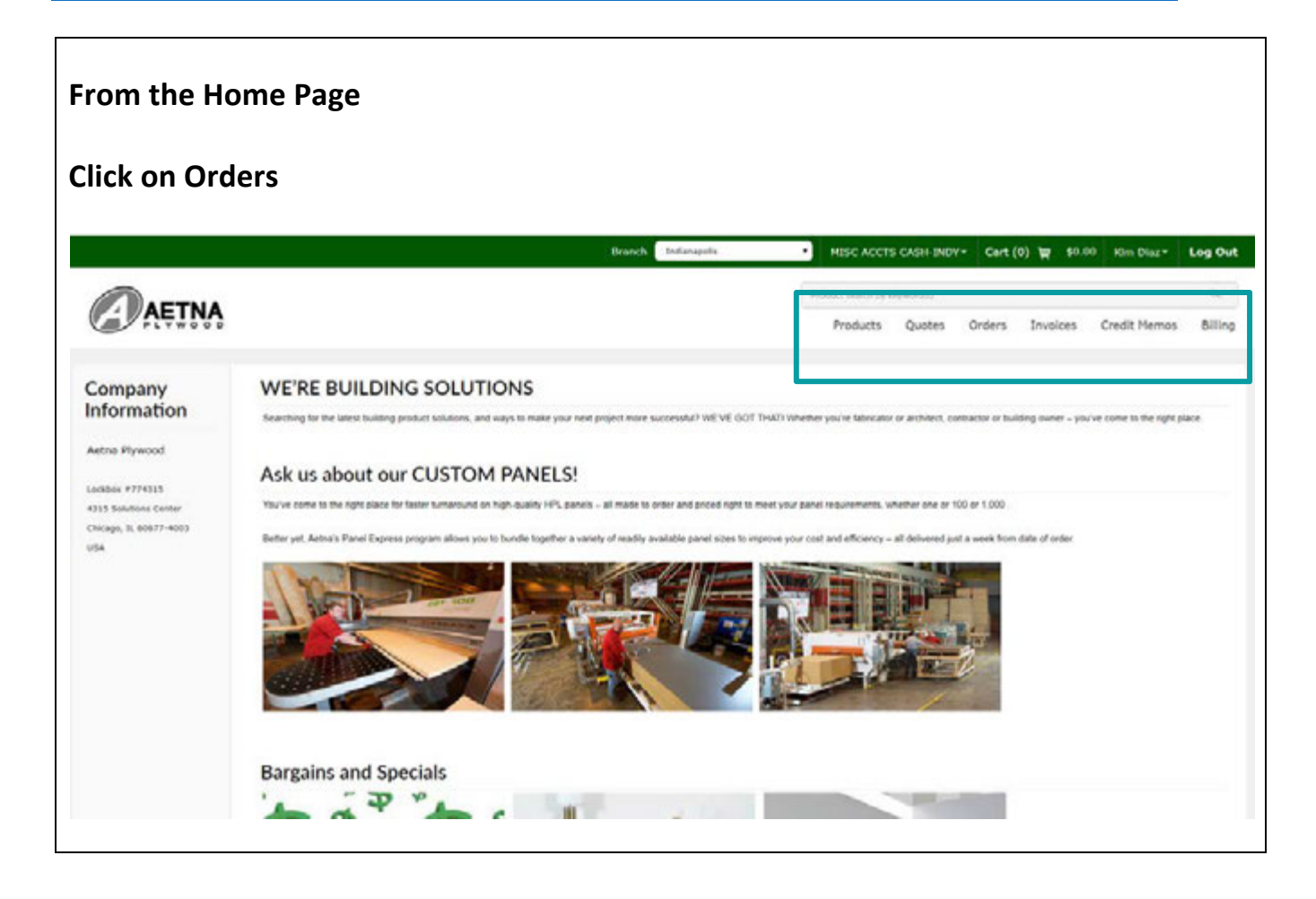

|                      | Search by Options:            |  |
|----------------------|-------------------------------|--|
| arch by              |                               |  |
|                      | Order ID                      |  |
| Order ID 🔹           | Reference #                   |  |
|                      | Item #                        |  |
| Equals 🔻             | POID                          |  |
|                      | # dol                         |  |
|                      | Status Options:               |  |
| itatus               | ·                             |  |
| AII -                | All                           |  |
| AII •                | Open                          |  |
| From order date      | Invoiced                      |  |
| 44/07/0040           | Cancelled                     |  |
| 11/2//2019           |                               |  |
| lo order date        | Select your quote date range  |  |
| 12/27/2019           | Show results by Quote or Item |  |
| Show results by      | Click on Search               |  |
| Order 🗸              |                               |  |
| Include all ship-tos |                               |  |
| My orders only       |                               |  |
| Search               |                               |  |
|                      |                               |  |

#### Click on the Document to get a PDF of the Order

Or – see the details of the order under Order Details for ID xxxxx

| Туре                        | Transaction ID        | Documents                                        |                                                                                            |                        |                 |                     |
|-----------------------------|-----------------------|--------------------------------------------------|--------------------------------------------------------------------------------------------|------------------------|-----------------|---------------------|
| Quotation                   | MAY00212263           | 70                                               | 2                                                                                          |                        |                 |                     |
| Quote D                     | etails for ID 2       | 12263                                            |                                                                                            |                        |                 |                     |
| thow All                    | • Rowe S              | alact Column                                     | ne .                                                                                       |                        |                 |                     |
| ihow All                    | • Rows S              | elect Column                                     | Description                                                                                | Quantity               | Staged Qty      | <b>Qty UOM</b>      |
| ihow All<br>Item A          | Rows S                | elect Column<br>Size<br>144" Length              | Description 33 Panel Clip 3/8" w/out Mounting Holes                                        | Quantity               | Staged Qty<br>0 | Qty UOM<br>EA       |
| thow All Item All HP375x144 | Rows S INOHOLES Holes | elect Column<br>Size<br>144° Length<br>2° Length | Description 33 Panel Clip 3/8" w/out Mounting Holes 33 Panel Clip 3/8" with Mounting Holes | Quantity<br>100<br>500 | Staged Qty<br>0 | Qty UOM<br>EA<br>EA |

#### Locating Invoices

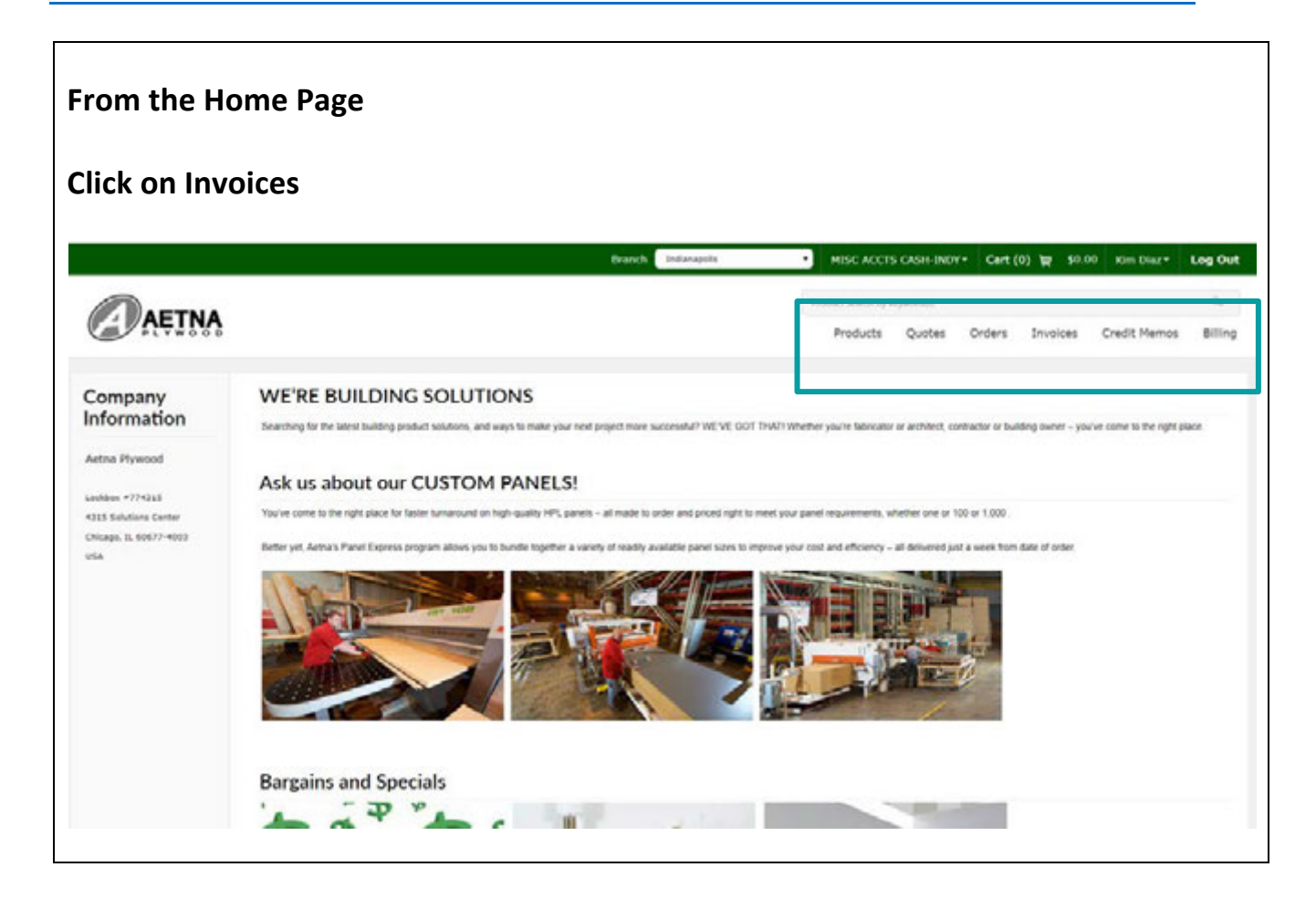

## Locating Invoices

|                      | Search by Options:               |
|----------------------|----------------------------------|
|                      | Invoice ID                       |
|                      | POID                             |
| PLYW00               | Reference #                      |
|                      | ltem #                           |
|                      | Job #                            |
| Search by            | Original Sales Order ID          |
| Search by            | Original Credit Memo ID          |
| Invoice ID 🔹         |                                  |
|                      | Paid Status Options:             |
| Equals T             |                                  |
|                      | All                              |
|                      | Open                             |
| Paid status          | Paid                             |
| All                  | Select your invoice date range   |
| From invoice date    | Show regults by Invision on Itom |
| 10/26/2019           | Show results by invoice or item  |
| To invoice date      | Click on Search                  |
| 11/26/2019           |                                  |
| Show results by      |                                  |
| Invoice 🔻            |                                  |
| Include all ship-tos |                                  |
| Search               |                                  |
|                      |                                  |
|                      |                                  |

## Locating Invoices

| w        | 10 • Rows                                                                                                    | Select Column                                                                     | ns                                                        |                  |                                  |                                 |         |             |    |
|----------|----------------------------------------------------------------------------------------------------|-----------------------------------------------------------------------------------|-----------------------------------------------------------|------------------|----------------------------------|---------------------------------|---------|-------------|----|
|          | Invoice ID 🚽                                                                                                    | Reference #                                                                       | PO ID                                                     | Order Date       | Invoice Date                     | Sale Type Description           |         | Paid Status | Su |
| )        | MAY00289448-002                                                                                                    |                                                                                   |                                                           | 11/21/2019       | 11/22/2019                       | WAREHOUSE - LAMINATE MAYWO      | OD ONLY | Open        |    |
| )        | MAY00289341-001                                                                                                    |                                                                                   | 19367 ADD                                                 | 11/20/2019       | 11/21/2019                       | WAREHOUSE - LAMINATE MAYWO      | OD ONLY | Open        |    |
| Ð        | MAY00289218-001                                                                                                    |                                                                                   | 19367                                                     | 11/20/2019       | 11/25/2019                       | WAREHOUSE - LAMINATE MAYWO      | OD ONLY | Open        |    |
| )        | MAY00289043-001                                                                                                    |                                                                                   | 19366                                                     | 11/20/2019       | 11/20/2019                       | WILL CALL                       |         | Open        |    |
| cl<br>_  | <b>k on the D</b><br>see the det                                                                                                    | ocument<br>ails of the                                                            | <b>t to get</b><br>invoice (                              | a PDF cunder Inv | o <b>f the Inv</b><br>oice Detai | <b>/oice</b><br>ls for ID xxxxx |         |             |    |
| icl<br>_ | k on the D<br>see the deta                                                                                                    | ocument<br>ails of the                                                            | t to get<br>invoice (                                     | a PDF cunder Inv | o <b>f the Inv</b><br>oice Detai | <b>/oice</b><br>ls for ID xxxxx |         |             |    |
| cl<br>   | k on the D<br>see the deta<br>Documents for<br>Type Transaction                                                                                                    | ocument<br>ails of the<br>ID 289043                                               | t to get<br>invoice (                                     | a PDF cunder Inv | o <b>f the Inv</b><br>oice Detai | <b>/oice</b><br>ls for ID xxxxx |         |             |    |
|          | k on the D<br>see the deta<br>Documents for<br>Type Transaction<br>Invoice MAY002894                                                                                                    | ocument<br>ails of the<br>ID 289043<br>on ID Docum                                | t to get<br>invoice (                                     | a PDF c          | o <b>f the Inv</b> oice Detai    | <b>/oice</b><br>ls for ID xxxxx |         |             |    |
|          | k on the D<br>see the deta<br>Documents for<br>Type Transaction<br>Invoice Details for                                                                                                  | ocument<br>ails of the<br>ID 289043<br>on ID Docum<br>043-001                     | t to get<br>invoice (<br>ents                             | a PDF c          | o <b>f the Inv</b> oice Detai    | <b>/oice</b><br>ls for ID xxxxx |         |             |    |
|          | k on the D         see the deta         Documents for         Type       Transaction         Invoice       MAY002894         Invoice       Details for         Show       All       Row | ocument<br>ails of the<br>ID 289043<br>on ID Docum<br>043-001                     | t to get<br>invoice u<br>ents<br>3<br>olumns              | a PDF cunder Inv | o <b>f the Inv</b> oice Detai    | <b>voice</b><br>Is for ID xxxxx |         |             |    |
|          | k on the D<br>see the deta<br>Documents for<br>Type Transaction<br>Invoice Details for<br>Show All  Row                                                                                 | ocument<br>ails of the<br>ID 289043<br>on ID Docum<br>043-001 12<br>for ID 289043 | t to get<br>invoice u<br>ents<br>3<br>olumns<br>scription | a PDF cunder Inv | of the Inv                       | rred Qty Shipped Qty            | Qty     | UOM         |    |

#### Locating Credit Memos

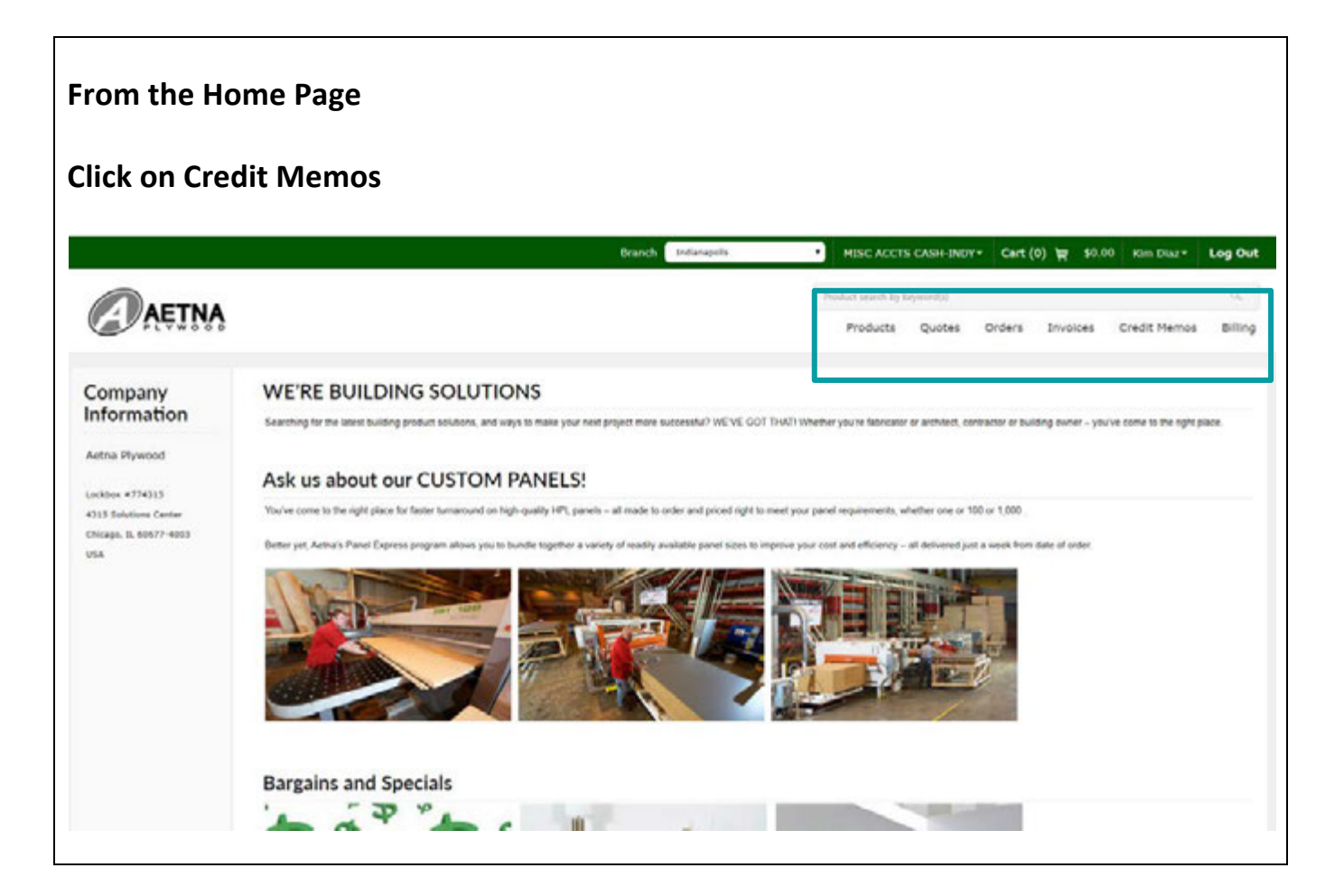

#### Locating Credit Memos

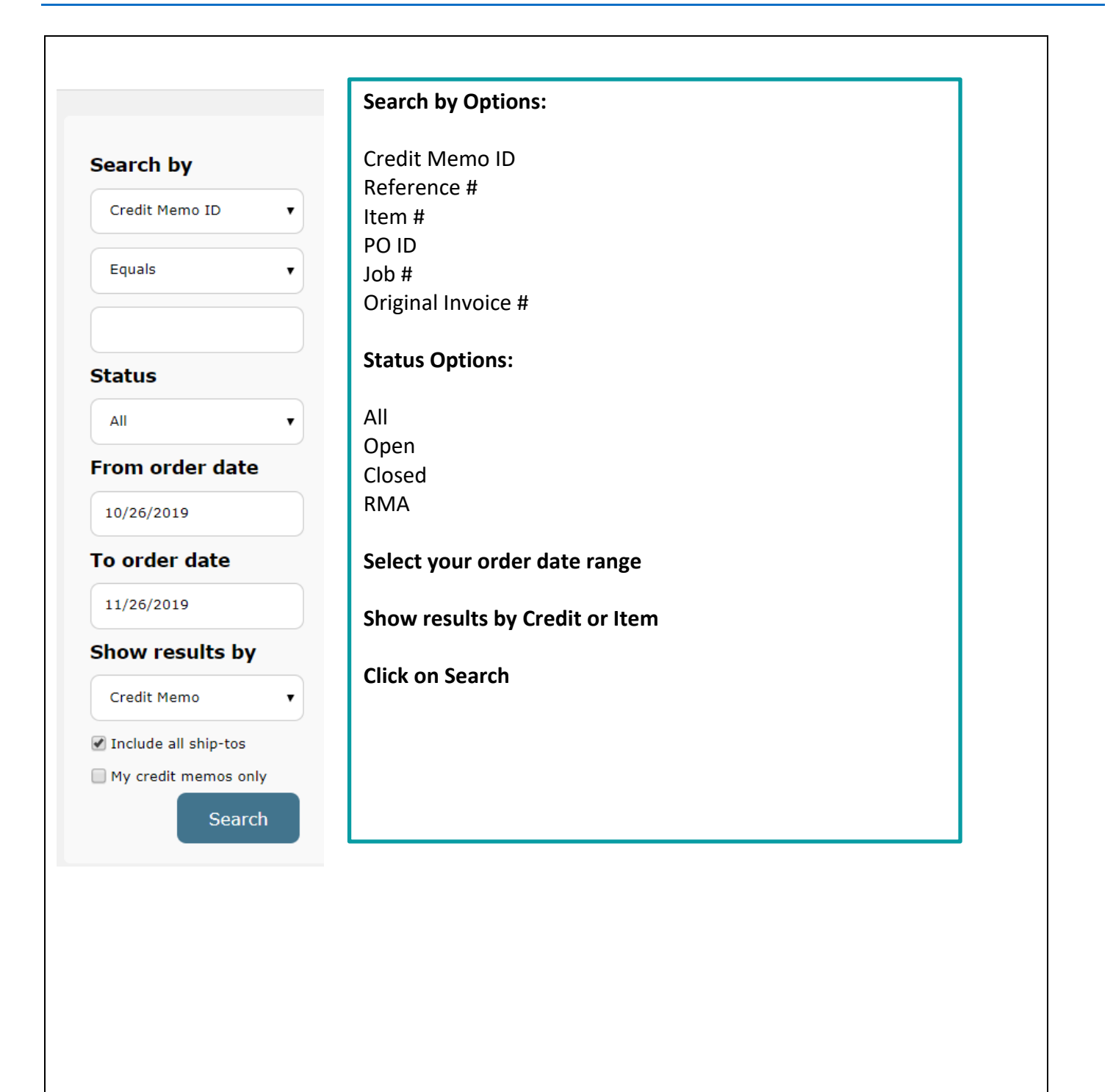

# Locating Credit Memos

| edit Memo                                                                                | s from 01/01                                                                                                    | /2019 to 1                        | 1/26/201     | 19                               |                   |                   |
|------------------------------------------------------------------------------------------|----------------------------------------------------------------------------------------------------|-----------------------------------|--------------|----------------------------------|-------------------|-------------------|
| Credit Memo ID                                                                           | Reference #                                                                                                    | PO ID                             | Order Date   | Sale Type Description            | Status            | Sub Total         |
| ) 278992                                                                                 |                                                                                                    | SP19256                           | 10/15/2019   | WAREHOUSE - LAMINATE MAYWOOD ONL | Y Invoiced        | -420.00           |
| 277616                                                                                   |                                                                                                    | JU19234                           | 10/10/2019   | WAREHOUSE - LAMINATE MAYWOOD ONL | Y Invoiced        | -81.60            |
| 267238                                                                                   |                                                                                                    | vbl mike                          | 09/05/2019   | WILL CALL                        | Invoiced          | 0.00              |
| - see the det                                                                            | ails of the cree                                                                                                    | dit memo ui                       | nder Credi   | it Memo Details for ID xx        | XXX               |                   |
| - see the det                                                                            | ails of the cree                                                                                                    | dit memo ui                       | nder Credi   | it Memo Details for ID XX        | XXXX              | 307.20            |
| - see the det                                                                            | D 244681                                                                                                    | dit memo ui                       | nder Credi   | IT Memo Details for ID XX        | XXX<br>Invoiced - | 307.20            |
| - see the det<br>244681<br>Documents for<br>Type                                         | ID 244681<br>Transaction 1D Do                                                                                                    | dit memo ui<br>FAM4877<br>Cuments | nder Credi   | it Memo Details for ID XX        | XXX<br>Invoiced - | 307.20            |
| - see the det                                                                            | ID 244681<br>Transaction ID Do<br>MAY00244681-001                                                                                                    | FAM4677                           | o6/17/2019 w | it Memo Details for ID XX        | XXX<br>Invoiced - | 307.20            |
| - see the det<br>244681<br>Documents for<br>Type<br>Credit Memo Invoice<br>Credit Memo D | ID 244681<br>Transaction ID Do<br>MAY00244681-001<br>etails for ID 24468                                                                                                    | FAM4877                           | nder Credi   | it Memo Details for ID XX        | XXX               | 307.20            |
| - see the det                                                                            | Transaction ID Do<br>MAY00244681-001<br>etails for ID 24468<br>ws Select Columns                                                                                                    | FAM4877                           | 06/17/2019 w | it Memo Details for ID XX        | XXX               | 307.20            |
| - see the det                                                                            | ails of the creation in the creation in the cr | tit memo ui                       | nder Credi   | It Memo Details for ID xx        | XXX<br>Invoiced - | 307.20<br>ice UOM |

## Locating Statements

|                          | 5                                                                                                    |                                                                                                    |
|--------------------------|----------------------------------------------------------------------------------------------------|----------------------------------------------------------------------------------------------------|
| ick on Bill              | ing                                                                                                    |                                                                                                    |
|                          | Branch Indianaetis                                                                                                    | MISC ACCTS CASH-INDY* Cart (0) by \$9.00 Kim Diaz* Log Ou                                                    |
|                          |                                                                                                    | Product neimb tip kitywordtyb                                                                                |
| - VEIWA                  |                                                                                                    | Products Quotes Orders Invoices Credit Memos Billin                                                          |
| ompany                   | WE'RE BUILDING SOLUTIONS                                                                                                    |                                                                                                    |
| formation                | Searching for the latest building product solutions, and ways to make your next project more successful? WEVE 001                                                                                                    | TH471 Whether you're fabricator or architect, contractor or building owner - you've come to the right place. |
| tna Plywood              | Active about our CLISTOM DANIELS                                                                                                    |                                                                                                    |
| Abox #774315             | You've come to the right place for faster fumaround on high-quality HPL panels - all made to order and priced right to                                                                                                    | meet your panel requirements, whether one or 100 or 1,000 .                                                  |
|                          |                                                                                                    |                                                                                                    |
| icago, IL 90877-4003     | Better yet, Aetha's Panel Express program allows you to bundle together a variety of readily available panel sizes to in                                                                                                    | sprove your cost and efficiency - all delivered just a week from date of order                               |
| caga, il 60677-6023<br>A | Deter yet, Aena's Panel Express program allows you to bundle together a variety of readity available panel sizes to i                                                                                                    | nprove your coal and efficiency – all delivered just a week from date of order.                              |
| kaga, 8, 60677-6023<br>A | Inter yet, Aenus Paul Express program atous you to bundle togetter a variety of reactly available parer sizes to a         Image: Comparison of the parent size of the parent size of th | norse your cost and efficiency – all delivered just a week from state of order.                              |

#### Locating Statements

#### Account Summary

|               | Amount   | Count |
|---------------|----------|-------|
| Current       | 2.913.29 |       |
| 31-60 Days    | 0.00     | 0     |
| 61-90 Days    | \$0.00   |       |
| 91-120 Days   | 0.00     |       |
| Over 120 Days | -21.48   | ,     |
| All           | 2,941.81 |       |

#### Account Detail: All

| Invoke ID   | PO 10 | 300 # | Involce Date | Due Date   | Ship to Seq | Ship-to<br>Name    | Ship-to<br>Address      | Aging      | Original Amt | Unpaid<br>Belance | Available<br>Discount Amt | Balance Dee |
|-------------|-------|-------|--------------|------------|-------------|--------------------|-------------------------|------------|--------------|-------------------|---------------------------|-------------|
| AD-00000004 |       |       | 9/24/2019    | 9/24/2019  | 8           | HISC ACCTS<br>CASH | 4250 OTTER<br>LAKE ROAD | 61-90 Days | 50.00        | 50.00             | 0.00                      | 50.90       |
| AD-00000005 |       |       | 10/28/2019   | 10/28/2019 | 1           | MISC ACCTS<br>CASH | 4250 OTTER<br>LAKE ROAD | Current    | 2,661.15     | 2,681.15          | 0.00                      | 2,681.15    |

Account Summary – Details of open invoices by age

Account Detail – List of all invoices currently open on the account

|                                                                                                    | e fabricator o  | Quotes           | Orders<br>ontractor or bu | Involces         | Credit Memos              | Billir |
|----------------------------------------------------------------------------------------------------|-----------------|------------------|---------------------------|------------------|---------------------------|--------|
| Ompany<br>formation       WE'RE BUILDING SOLUTIONS<br>Searching for the latest building product solutions, and ways to make your next project more successful? WE'VE GOT THAT! Whether you'n<br>that Plywood         Ask us about our CUSTOM PANELS!<br>Is Solutions Center       You've come to the right place for faster tumaround on high-quality HPL panels – all made to order and priced right to meet your panel required | e fabricator o  | or architect, c  | ontractor or bu           |                  |                           |        |
| Searching for the latest building product solutions, and ways to make your next project more successful? WE VE GOT THATI Whether you's     ma Plywood     doc #774315     Solutions Center     You've come to the right place for faster tumaround on high-quality HPL panels – all made to order and priced right to meet your panel requi                                                                                       | e fabricator o  | or architect, c  | ontractor or bu           |                  |                           |        |
| toox #774315<br>5 Solutions Center You've come to the right place for faster tumaround on high-quality HPL panels – all made to order and priced right to meet your panel requi                                                                                                    |                 |                  |                           | ading owner – yo | sulve come to the right p | lace.  |
| tion: #774315<br>5 Solutions Center You've come to the right place for faster tumaround on high-quality HPL panels – all made to order and priced right to meet your panel requi                                                                                                    |                 |                  |                           |                  |                           |        |
|                                                                                                    | rements, whe    | ether one or     | 100 or 1,000 .            |                  |                           |        |
| ago, IL 60677-4003 Better yet, Aetna's Panel Express program allows you to bundle together a variety of readily available panel sizes to improve your cost and e                                                                                                    | efficiency - al | ill delivered ju | ust a week from           | date of order.   |                           |        |
|                                                                                                    | THE PARTY OF    | STREET, STR      |                           |                  |                           |        |
|                                                                                                    |                 |                  |                           |                  |                           |        |
|                                                                                                    |                 | - and            | a de la                   |                  |                           |        |
|                                                                                                    |                 | 12-              | 2                         |                  |                           |        |
|                                                                                                    |                 | 1                | 245                       |                  |                           |        |
|                                                                                                    |                 |                  |                           |                  |                           |        |
|                                                                                                    |                 |                  |                           |                  |                           |        |
|                                                                                                    |                 |                  |                           |                  |                           |        |
|                                                                                                    |                 |                  |                           |                  |                           |        |
|                                                                                                    |                 |                  |                           |                  |                           |        |
|                                                                                                    |                 |                  |                           |                  |                           |        |
|                                                                                                    |                 |                  |                           |                  |                           |        |
|                                                                                                    |                 |                  |                           |                  |                           |        |
|                                                                                                    |                 |                  |                           |                  |                           |        |
|                                                                                                    |                 |                  |                           |                  |                           |        |
|                                                                                                    |                 |                  |                           |                  |                           |        |
|                                                                                                    |                 |                  |                           |                  |                           |        |

| Image: state state a blanket payment on account, click on Payment on Account         Image: state state s                                                             | count Summary                                                                                                    |                                                                                                    |                                                                                                    |                                        |                       |                    |                    |                                          |                          |                                                                                             |                                                                                                    |                               |                                                                                                    |                                                                                                    |            |
|----------------------------------------------------------------------------------------------------|----------------------------------------------------------------------------------------------------|----------------------------------------------------------------------------------------------------|----------------------------------------------------------------------------------------------------|----------------------------------------|-----------------------|--------------------|--------------------|------------------------------------------|--------------------------|---------------------------------------------------------------------------------------------|----------------------------------------------------------------------------------------------------|-------------------------------|----------------------------------------------------------------------------------------------------|----------------------------------------------------------------------------------------------------|------------|
| Image: Image:                                   |                                                                                                    | ount C                                                                                             | munt                                                                                                    |                                        |                       |                    |                    |                                          |                          |                                                                                             |                                                                                                    |                               |                                                                                                    |                                                                                                    |            |
| Image: Image:                                   | Corrent                                                                                                    | 5,104.32                                                                                           | - 1                                                                                                    |                                        |                       |                    |                    |                                          |                          |                                                                                             |                                                                                                    |                               |                                                                                                    |                                                                                                    |            |
| Image: Image:                                   | 31-90 Days                                                                                                    | 4.399.68                                                                                           | -1                                                                                                    |                                        |                       |                    |                    |                                          |                          |                                                                                             |                                                                                                    |                               |                                                                                                    |                                                                                                    |            |
|                                                                                                    | 61-90 Days                                                                                                    | 0.00                                                                                               | 0                                                                                                    |                                        |                       |                    |                    |                                          |                          |                                                                                             |                                                                                                    |                               |                                                                                                    |                                                                                                    |            |
|                                                                                                    | 91-120 Days                                                                                                    | 0.00                                                                                               | 0                                                                                                    |                                        |                       |                    |                    |                                          |                          |                                                                                             |                                                                                                    |                               |                                                                                                    |                                                                                                    |            |
| Image: Image:                                   | Over 120 Days                                                                                                    | 8.00                                                                                               | 0                                                                                                    |                                        |                       |                    |                    |                                          |                          |                                                                                             |                                                                                                    |                               |                                                                                                    |                                                                                                    |            |
| count Detail: All         Image: Image:                                                                                      |                                                                                                    | 9,334.00                                                                                           | 2                                                                                                    |                                        |                       |                    |                    |                                          |                          |                                                                                             |                                                                                                    |                               |                                                                                                    |                                                                                                    |            |
| count Detail: All         Image: training and training and trainin                                                                         |                                                                                                    | 1                                                                                                  |                                                                                                    |                                        |                       |                    |                    |                                          |                          |                                                                                             |                                                                                                    |                               |                                                                                                    |                                                                                                    |            |
| Note Note<                                                                                                    | count Detail: All                                                                                                    |                                                                                                    |                                                                                                    |                                        | and the second second |                    | a company of the   | 1                                        |                          | -                                                                                           |                                                                                                    |                               |                                                                                                    |                                                                                                    |            |
| Ac-conserved of the server of the balance of the server of the balance of the server of the server of the    | Involue 10 A                                                                                                    | ang ang ang ang ang ang ang ang ang ang                                                            | Toreolce<br>Gate                                                                                                    | Dee Date                               | Ship to See           | Ship to<br>Name    | Ship-to<br>Address | Aging                                    | Original<br>Ant          | Unpaid<br>Balance                                                                           | Discount                                                                                                    | Balance<br>Dat                | Amount by<br>Pay                                                                                                    |                                                                                                    |            |
| 20-0000000 12/3/2013 12/3/2013 1 11/52 CA5H Current 5.184.32 0.00 5.184.32 0.00 5.184.32 0.00                                                                                                    | AD-00000007                                                                                                    |                                                                                                    | 11/13/2019                                                                                                    | 11/13/2010                             | 1                     | MIEC CASH<br>SALE- |                    | 31-60 Days                               | 4,399.68                 | 4,360.88                                                                                    | 0.00                                                                                                    | 4.369.68                      | 0.00                                                                                                    |                                                                                                    |            |
| Comparison of the formation of the formatio                                   | 40.00000000                                                                                                    |                                                                                                    | 12/2/2015                                                                                                    | 12/2/2014                              |                       | HISP CARL          |                    | Current                                  | 5 104 37                 | 5 164 32                                                                                    | 0.00                                                                                                    | 5 104 17                      | 0.00                                                                                                    |                                                                                                    |            |
| Comments     20.00     Compared to the concept     Output concept     Output concent     Output concept                                                                                                    |                                                                                                    |                                                                                                    | 10,01010                                                                                                    | 10.21017                               | -                     |                    |                    |                                          | 21111                    |                                                                                             |                                                                                                    |                               |                                                                                                    | _                                                                                                    |            |
| a can make a blanket payment on the account or pay specific invoices.<br>make a blanket payment on account, click on Payment on Account<br>count Summary<br>Total Summary                                                                                                    | and the second in case without over being of furnet and                                                                                                    | when he have measure a                                                                             | CONTRACTOR A CONTRACT.                                                                                               |                                        |                       |                    |                    | 10.00                                    |                          |                                                                                             | and the second second s | ALC: No. Of Concession, Name  | Street, starting street, street, stree | and the second second sec |            |
| Amount     Count       Qurrent     S.144-32       31-80 Days     S.184-32       61-90 Days     0.0       91-120 Days     0.00       0ver 120 Days     0.00                                                                                                    | u can make a bla<br>make a blanket p                                                                                                    | nket pay<br>paymen                                                                                 | yment<br>t on ac                                                                                                    | on the                                 | e acco<br>, click     | ount or<br>on Pa   | r pay s<br>ymen    | specifi<br>t on A                        | c invo<br>ccoun          | ices.<br>t                                                                                  | Bacat Add                                                                                                    |                               | MINERIE GIN AGG                                                                                                    | ount Ray Via                                                                                                    | a Credit ( |
| Corrent         Course           2 Corrent         31.49 Days         61.3949.5           4 1-90 Days         61.3949.5         61.           9 11.20 Days         0.00         0.00           0 ver 120 Days         0.00         0.00                                                                                                    | u can make a bla<br>make a blanket p                                                                                                    | nket pay<br>paymen                                                                                 | yment<br>t on ac                                                                                                    | on the                                 | e acco<br>, click     | ount oi<br>on Pa   | r pay s<br>ymen    | specifi<br>t on A                        | c invo<br>ccoun          | ices.<br>t                                                                                  | Bacatha                                                                                                    |                               |                                                                                                    | ount Pay Via                                                                                                    | a Credit ( |
| Current         3.144.32         1           31.40 Gays         4.309.88         1           61.40 Gays         0.00         0           91.120 Gays         0.00         0           Over 120 Gays         0.00         0                                                                                                    | u can make a bla<br>make a blanket p<br>count Summary                                                                                                    | nket pay<br>paymen                                                                                 | yment<br>t on ac                                                                                                    | on the                                 | e acco<br>, click     | ount of<br>on Pa   | r pay s<br>ymen    | specifi<br>t on A                        | c invo<br>ccoun          | ices.<br>t                                                                                  |                                                                                                    |                               |                                                                                                    | ount Pay Via                                                                                                    | a Credit ( |
| 31-80 Days     6.189.88     1       61-90 Days     0.00     0       91-120 Days     0.00     0       Ower 120 Days     0.00     0                                                                                                    | u can make a bla<br>make a blanket p<br>count Summary                                                                                                    | nket pay<br>paymen                                                                                 | yment<br>t on ac                                                                                                    | on the                                 | e acco                | ount of            | r pay s<br>ymen    | specifi<br>t on A                        | c invo<br>ccoun          | ices.<br>t                                                                                  | Baardan<br>                                                                                                    |                               |                                                                                                    | ount Pay Via                                                                                                    | a Credit ( |
| 61-90 Days         0.00         0           91-120 Days         0.00         0           Over 120 Days         0.00         0                                                                                                    | u can make a bla<br>make a blanket p<br>count Summary                                                                                                    | nket pay<br>paymen<br>s.t+.32                                                                      | yment<br>t on ac                                                                                                    | on the                                 | e acco                | ount of            | r pay s<br>ymen    | specifi<br>t on A                        | c invo<br>ccoun          | ices.<br>t                                                                                  | <u>Baarda</u>                                                                                                    |                               |                                                                                                    | ount Pay Via                                                                                                    | a Credit ( |
| 91-120 Days         0.00         0           Over 120 Days         0.00         0                                                                                                    | u can make a bla<br>make a blanket p<br>count Summary                                                                                                    | nket pay<br>payment<br>5.194.32<br>4.392.88                                                        | yment<br>t on ac                                                                                                    | on the                                 | e acco                | on Pa              | r pay s<br>ymen    | specifi<br>t on A                        | c invo                   | ices.<br>t                                                                                  | Baardan (                                                                                                    |                               |                                                                                                    | ount Pay Via                                                                                                    | a Credit ( |
| Over 120 Days. 0.00 0                                                                                                    | u can make a bla<br>make a blanket p<br>count Summary                                                                                                    | nket pay<br>paymen<br>5.144.32                                                                     | yment<br>t on ac                                                                                                    | on the                                 | e acco                | on Pa              | r pay s<br>ymen    | specifi<br>t on A                        | c invo                   | ices.<br>t                                                                                  | Baardan -                                                                                                    |                               |                                                                                                    | ount Pay Via                                                                                                    | a Credit ( |
|                                                                                                    | u can make a bla<br>make a blanket p<br>count Summary                                                                                                    | nket pay<br>paymen<br>5.194.32<br>4.395.85<br>0.00<br>0.00                                         | yment<br>t on ac                                                                                                    | on the                                 | e acco                | on Pa              | r pay s<br>ymen    | specifi                                  | c invo<br>ccoun          | ices.<br>t                                                                                  |                                                                                                    |                               |                                                                                                    | ount Pay Via                                                                                                    | a Credit ( |
| 44 9,324.00 2                                                                                                    | a can make a bla<br>make a blanket p<br>count Summary<br>23 49 02ys<br>41 40 02ys<br>91 120 02ys<br>0 yer 120 02ys                                                                                                    | own to the second<br>nket pay<br>payment<br>5.104.32<br>4.359.65<br>6.00<br>6.00<br>6.00<br>6.00   | yment<br>t on ac                                                                                                    | on the                                 | e acco                | on Pa              | r pay s<br>ymen    | specifi<br>t on A                        | c invo<br>ccoun          | ices.<br>t                                                                                  |                                                                                                    |                               |                                                                                                    | ount Pay Via                                                                                                    | a Credit ( |
|                                                                                                    | Correct<br>Correct<br>21-20 Days<br>Correct<br>21-20 Days<br>41-20 Days<br>24<br>24<br>24<br>24<br>24<br>24<br>24<br>24<br>24<br>24                                                                                                    | exect pay<br>payment<br>5,194.32<br>4,395.85<br>6,00<br>6,00<br>8,354.00                           | yment<br>t on ac                                                                                                    | on the                                 | e acco                | on Pa              | r pay s<br>ymen    | specifi<br>t on A                        | c invo                   | ices.<br>t                                                                                  |                                                                                                    |                               |                                                                                                    | ount Pay Via                                                                                                    | a Credit ( |
| count Detail: All                                                                                                    | u can make a bla<br>make a blanket p<br>count Summary<br>21-50 Days<br>41-50 Days<br>91-120 Days<br>91-120 Days<br>91-120 Days<br>91-120 Days                                                                                                    | nket pay<br>paymen<br>5.194.32<br>4.395.65<br>6.00<br>6.00<br>6.00<br>8.05<br>8.554.00             | yment<br>t on ac                                                                                                    | on the                                 | e acco                | on Pa              | r pay s<br>ymen    | specifi<br>t on A                        | c invo                   | ices.<br>t                                                                                  |                                                                                                    |                               |                                                                                                    | ount Pay Via                                                                                                    | a Credit ( |
| Count Detail: All<br>Imvolue 10 A PO 10 July # July # Juny Content Balance Bate Date Content # Shap to Shap to Ramo Address Aging Anging Anging A | count Summary                                                                                                    | nket pay<br>payment<br>5,194.32<br>4,395.88<br>5.00<br>8,354.00                                    | yment<br>t on ac                                                                                                    | on the<br>count                        | e acco<br>, click     | on Pa              | r pay s<br>ymen    | specifi<br>t on A                        | c invo<br>ccoun          | t<br>t<br>t<br>t<br>t<br>t<br>t<br>t<br>t<br>t<br>t<br>t<br>t<br>t<br>t<br>t<br>t<br>t<br>t | Available                                                                                                    | Ralax a<br>Dasi               | Assound to<br>Pay                                                                                                    | ount Pay Via                                                                                                    | a Credit ( |
| Count Detail: All       Immulos 10 A     PO 10     Job #     Immulos     Dear Gate     Ship to Name     Ship to Name     Aging     Arging     Arging                                                                                                    | count Summary Correct 21-40 Days 41-40 Days 41-40 Days | nket pay<br>paymen<br>3.194.32<br>4.395.66<br>0.00<br>0.00<br>0.00<br>0.00<br>0.00<br>0.00<br>0.00 | yment<br>t on ac<br>t a<br>t a<br>t a<br>t a<br>t a<br>t a<br>t a<br>t a<br>t a<br>t a                               | on the<br>count                        | e acco<br>, click     | ount or<br>on Pa   | r pay s<br>ymen    | Aging<br>31-40 Days                      | C invo<br>ccoun          | t<br>t<br>t<br>t<br>t<br>t<br>t<br>t<br>t<br>t<br>t<br>t<br>t<br>t<br>t<br>t<br>t<br>t<br>t | Availation<br>Discount<br>And<br>0.00                                                                                                    | Radaux a<br>Duck              | Amount to<br>Pay<br>0.00                                                                                                    | ount Pay Via                                                                                                    | a Credit ( |
| Account Detail: All         Immuno 10       PO 10       Job #       Taronice<br>Extent       Talape to %<br>#       Talape to %<br>Rame       Talape to<br>Address       Aging       Original<br>Aust       Bigends       Result       Result       Result       Result         AD-000000007       I       Immuno       11/13/2019       11/13/2019       1       MESC CASH<br>SALE-<br>MANYED       31400 CasH<br>SALE-<br>MANYED       1.300.68       4.300.68       4.300.88       0.00       4.309.68       0.00       4.309.68       0.00       5.104.32       0.00       5.104.32       0.00       5.104.32       0.00       5.104.32       0.00       5.104.32       0.00       5.104.32       0.00       5.104.32       0.00       5.104.32       0.00       5.104.32       0.00       5.104.32       0.00       5.104.32       0.00       5.104.32       0.00       5.104.32       0.00       5.104.32       0.00       5.104.32       0.00       5.104.32       0.00       5.104.32       0.00       5.104.32       0.00       5.104.32       0.00       5.104.32       0.00       5.104.32       0.00       5.104.32       0.00       5.104.32       0.00       5.104.32       0.00       5.104.32       0.00       5.104.32       0.00       5.104.32       0.00                                                                                                    | La can make a bla<br>make a blanket p<br>count Summary<br>23+90 Bays<br>41-90 Days<br>91-120 Days<br>91-120 Days<br>91-120 Days<br>91-120 Days<br>91-120 Days<br>91-120 Days<br>91-120 Days<br>91-120 Days<br>91-120 Days<br>91-120 Days<br>91-120 Days<br>91-120 Days<br>91-120 Days<br>91-120 Days                                                                                                    | nket pay<br>paymen<br>s.u.et<br>25,104.32<br>4,209.85<br>6,000<br>8,314.00                         | yment<br>t on ac<br>1<br>1<br>0<br>0<br>0<br>1<br>2<br>1<br>1<br>1<br>1<br>2<br>2<br>1<br>1<br>2<br>1<br>2<br>1<br>2 | on the<br>count<br>count<br>si/13/2059 | e acco<br>, click     | ount of<br>on Pa   | r pay s<br>ymen    | specifi<br>t on A<br>Aging<br>31-60 Days | C invo<br>ccoun<br>ccoun | t<br>buyent<br>4.300.58                                                                     | Aveilable<br>Elicoset<br>Aest<br>0.00                                                                                                    | Bolosco<br>Guilio<br>4,390.68 | Amount to<br>Pay<br>0.00                                                                                                    |                                                                                                    | a credit c |

Enter the cash amount to pay and click on Pay Via Credit Card or Pay ACH (ACH must be set up previously by our credit department)

| Payment or      | n Account                      |
|-----------------|--------------------------------|
| Enter amount to | be applied as ca h on account: |
| \$              |                                |
|                 |                                |
|                 |                                |
| 19              | Cancel Day Ma Could Cand       |
|                 | Cancer Pay via Creak Caro      |

When paying with Credit Card, the following box will pop up. Enter required information and 'process transaction'

| Card Information                      |                  | * Denotes a required field |
|---------------------------------------|------------------|----------------------------|
| *Card Number:<br>*Expiration:<br>CVV: | Month • / Year • | ]                          |
| Transaction Infor                     | mation           |                            |
|                                       |                  |                            |
| PROCESS TRA                           |                  | cel Transaction            |
| PROCESS TRA                           |                  | cel Transaction            |
| PROCESS TRA                           |                  | Close                      |
| PROCESS TRA                           |                  | Close                      |
| PROCESS TRA                           |                  | Close                      |

| AETNA                                                                                                    |                                                                                                    |                                                         |                                                                                         |                                                                              |                                                         | Product man                                                                                                    | the by keywordful<br>ets Quotes                                           | Orders Inv                                                                                    | oloss Credit                                                                    | A Herros Billio                                                                      |                                                                                 |                                               |                                     |
|----------------------------------------------------------------------------------------------------|----------------------------------------------------------------------------------------------------|---------------------------------------------------------|-----------------------------------------------------------------------------------------|------------------------------------------------------------------------------|---------------------------------------------------------|----------------------------------------------------------------------------------------------------|---------------------------------------------------------------------------|-----------------------------------------------------------------------------------------------|---------------------------------------------------------------------------------|--------------------------------------------------------------------------------------|---------------------------------------------------------------------------------|-----------------------------------------------|-------------------------------------|
| How would you like to p                                                                                                   | ay?                                                                                                    |                                                         |                                                                                         |                                                                              |                                                         |                                                                                                    |                                                                           |                                                                                               |                                                                                 |                                                                                      |                                                                                 |                                               |                                     |
| Credit card      Bank account                                                                                             |                                                                                                    |                                                         |                                                                                         |                                                                              |                                                         |                                                                                                    |                                                                           |                                                                                               |                                                                                 |                                                                                      |                                                                                 |                                               |                                     |
| ccount Summary                                                                                                    |                                                                                                    |                                                         |                                                                                         |                                                                              |                                                         |                                                                                                    |                                                                           |                                                                                               |                                                                                 |                                                                                      |                                                                                 |                                               |                                     |
|                                                                                                    |                                                                                                    |                                                         |                                                                                         |                                                                              |                                                         |                                                                                                    |                                                                           |                                                                                               |                                                                                 |                                                                                      |                                                                                 |                                               |                                     |
| Current                                                                                                    | 5425.79                                                                                                    | 10                                                      |                                                                                         |                                                                              |                                                         |                                                                                                    |                                                                           |                                                                                               |                                                                                 |                                                                                      |                                                                                 |                                               |                                     |
| 31-00 Days                                                                                                    | 1.10                                                                                                    | 1                                                       |                                                                                         |                                                                              |                                                         |                                                                                                    |                                                                           |                                                                                               |                                                                                 |                                                                                      |                                                                                 |                                               |                                     |
| 11-120 Geys                                                                                                    | +.00                                                                                                    | *                                                       |                                                                                         |                                                                              |                                                         |                                                                                                    |                                                                           |                                                                                               |                                                                                 |                                                                                      |                                                                                 |                                               |                                     |
| Over 128 Days                                                                                                    | 4,105.58                                                                                                    |                                                         |                                                                                         |                                                                              |                                                         |                                                                                                    |                                                                           |                                                                                               |                                                                                 |                                                                                      |                                                                                 |                                               |                                     |
|                                                                                                    | 8,836.25                                                                                                    | 15                                                      |                                                                                         |                                                                              |                                                         |                                                                                                    |                                                                           |                                                                                               |                                                                                 |                                                                                      |                                                                                 |                                               |                                     |
| count Detail: All                                                                                                    |                                                                                                    |                                                         |                                                                                         |                                                                              |                                                         |                                                                                                    |                                                                           |                                                                                               |                                                                                 |                                                                                      |                                                                                 |                                               |                                     |
|                                                                                                    |                                                                                                    |                                                         |                                                                                         |                                                                              |                                                         |                                                                                                    | Analista                                                                  |                                                                                               |                                                                                 |                                                                                      |                                                                                 |                                               |                                     |
|                                                                                                    |                                                                                                    |                                                         |                                                                                         |                                                                              | \$0.00                                                  |                                                                                                    | Apply Credits                                                             | Payr of on Ac                                                                                 | road Pay Va                                                                     | Bark Account                                                                         |                                                                                 |                                               |                                     |
|                                                                                                    |                                                                                                    |                                                         |                                                                                         |                                                                              |                                                         |                                                                                                    |                                                                           |                                                                                               |                                                                                 |                                                                                      |                                                                                 |                                               |                                     |
|                                                                                                    |                                                                                                    |                                                         |                                                                                         |                                                                              |                                                         |                                                                                                    |                                                                           |                                                                                               |                                                                                 |                                                                                      |                                                                                 |                                               |                                     |
|                                                                                                    |                                                                                                    |                                                         |                                                                                         |                                                                              |                                                         |                                                                                                    |                                                                           |                                                                                               |                                                                                 |                                                                                      |                                                                                 |                                               |                                     |
|                                                                                                    |                                                                                                    |                                                         |                                                                                         |                                                                              |                                                         |                                                                                                    |                                                                           |                                                                                               |                                                                                 |                                                                                      |                                                                                 |                                               |                                     |
| pay specific in                                                                                                    | voices, v                                                                                                    | you can                                                 | either                                                                                  | pay an                                                                       | i invoic                                                | e entire                                                                                                    | ely or a                                                                  | a specifi                                                                                     | c amoi                                                                          | unt tow                                                                              | vard an                                                                         | invoic                                        | e.                                  |
| pay specific in                                                                                                    | voices,                                                                                                    | you can                                                 | either                                                                                  | pay an                                                                       | invoic                                                  | e entire                                                                                                    | ely or a                                                                  | a specifi                                                                                     | c amoı                                                                          | unt tow                                                                              | vard an                                                                         | invoic                                        | e.                                  |
| pay specific in<br>ck on the box t                                                                                        | voices, v                                                                                                    | you can<br>ft of the                                    | either<br>e invoid                                                                      | pay an<br>ce ID to                                                           | i invoic                                                | e entire<br>e it. If <sup>,</sup>                                                                                                    | ely or a<br>you do                                                        | a specifi<br>o nothin                                                                         | c amou<br>g else,                                                               | unt tow<br>you wi                                                                    | vard an<br>II pay ti                                                            | invoic<br>he enti                             | e.<br>ire                           |
| pay specific in<br>ck on the box t<br>roice. Or if vou                                                                    | voices, v<br>o the le                                                                                                    | you can<br>ft of the                                    | either<br>e invoid<br>art of ti                                                         | pay an<br>ce ID to<br>he invo                                                | i invoico<br>chooso<br>vice. ch                         | e entire<br>e it. If <sup>,</sup><br>ange th                                                                                                    | ely or a<br>you do<br>ne amo                                              | a specifi<br>o nothin<br>ount to i                                                            | c amou<br>g else,<br>pay uno                                                    | unt tow<br>you wi<br>der 'Am                                                         | vard an<br>Il pay ti<br>nount t                                                 | invoic<br>he enti<br>o Pav'                   | e.<br>ire                           |
| pay specific in<br>ck on the box t<br>voice. Or if you                                                                    | voices, v<br>o the le<br>i want to                                                                                                    | you can<br>ft of the<br>o pay pa                        | either<br>e invoic<br>art of tl                                                         | pay an<br>ce ID to<br>he invo                                                | i invoic<br>choos<br>ice, cha                           | e entire<br>e it. If <sup>,</sup><br>ange th                                                                                                    | ely or a<br>you do<br>ne amo                                              | a specifi<br>o nothin<br>ount to j                                                            | c amou<br>g else,<br>pay uno                                                    | unt tow<br>you wi<br>der 'An                                                         | vard an<br>II pay ti<br>nount t                                                 | invoic<br>he enti<br>o Pay'                   | e.<br>ire                           |
| pay specific in<br>ck on the box t<br>roice. Or if you                                                                    | voices, v<br>o the le<br>i want to<br>pat to p                                                                                                    | you can<br>ft of the<br>o pay pa                        | either<br>e invoid<br>art of ti                                                         | pay an<br>ce ID to<br>he invo                                                | i invoice<br>choose<br>vice, cha                        | e entire<br>e it. If<br>ange th                                                                                                    | ely or a<br>you do<br>ne amo                                              | a specifi<br>o nothin<br>ount to p                                                            | c amou<br>g else,<br>bay uno                                                    | unt tow<br>you wi<br>der 'An                                                         | vard an<br>Il pay ti<br>nount t                                                 | invoic<br>he enti<br>o Pay'                   | e.<br>ire                           |
| pay specific in<br>ck on the box t<br>oice. Or if you<br>you choose wh                                                    | voices, v<br>o the le<br>i want to<br>nat to pa                                                                                                    | you can<br>ft of the<br>o pay pa<br>ay, a ru            | either<br>e invoic<br>art of tl<br>nning t                                              | pay an<br>ce ID to<br>he invo<br>otal of                                     | i invoico<br>o chooso<br>oice, cha<br>your pa           | e entire<br>e it. If<br>ange th<br>ayment                                                                                                    | ely or a<br>you do<br>ne amo<br>t is dov                                  | a specifi<br>o nothin<br>ount to p<br>wn at th                                                | c amou<br>g else,<br>bay uno<br>e botto                                         | unt tow<br>you wi<br>der 'Am<br>om of t                                              | vard an<br>II pay ti<br>nount t<br>he scre                                      | invoic<br>he enti<br>o Pay'<br>een.           | e.<br>ire                           |
| pay specific in<br>ck on the box t<br>oice. Or if you<br>you choose wh                                                    | voices, v<br>to the le<br>want to<br>nat to pa                                                                                                    | you can<br>ft of the<br>o pay pa<br>ay, a ru            | either<br>e invoid<br>art of tl<br>nning t                                              | pay an<br>ce ID to<br>he invo<br>otal of                                     | i invoice<br>choose<br>ice, cha<br>your pa              | e entire<br>e it. If<br>ange th<br>ayment                                                                                                    | ely or a<br>you do<br>ne amo<br>t is dov                                  | a specifi<br>o nothin<br>ount to p<br>wn at th                                                | c amou<br>g else,<br>bay uno<br>e botto                                         | unt tow<br>you wi<br>der 'An<br>om of t                                              | vard an<br>II pay ti<br>nount t<br>he scre                                      | invoic<br>he enti<br>o Pay'<br>een.           | e.<br>ire                           |
| pay specific in<br>ck on the box t<br>roice. Or if you<br>you choose wh<br>that time, if yo                               | voices, v<br>o the le<br>i want to<br>nat to pa<br>ou have                                                                                                    | you can<br>ft of the<br>o pay pa<br>ay, a ru<br>any cre | either<br>e invoid<br>art of tl<br>nning t<br>dits on                                   | pay an<br>ce ID to<br>he invo<br>otal of<br>your a                           | i invoice<br>choose<br>vice, cha<br>your pa<br>ccount   | e entire<br>e it. If<br>ange th<br>ayment<br>, you ca                                                                                                    | ely or a<br>you do<br>he amo<br>t is dov<br>an also                       | a specifi<br>o nothin<br>ount to p<br>wn at th<br>o apply t                                   | c amou<br>g else,<br>bay und<br>e botto<br>hose.                                | unt tow<br>you wi<br>der 'An<br>om of t                                              | vard an<br>II pay ti<br>nount t<br>he scre                                      | invoic<br>he enti<br>o Pay'<br>een.           | e.<br>ire                           |
| pay specific in<br>ck on the box t<br>oice. Or if you<br>you choose wh<br>that time, if yo                                | voices, v<br>o the le<br>i want to<br>nat to pa<br>ou have                                                                                                    | you can<br>ft of the<br>o pay pa<br>ay, a ru<br>any cre | e invoic<br>art of tl<br>nning t<br>dits on                                             | pay an<br>ce ID to<br>he invo<br>otal of<br>your a                           | i invoice<br>choose<br>vice, cha<br>your pa<br>ccount   | e entire<br>e it. If<br>ange th<br>ayment<br>, you ca                                                                                                    | ely or a<br>you do<br>ne amo<br>t is dov<br>an also                       | a specifi<br>o nothin<br>ount to p<br>wn at th<br>o apply t                                   | c amou<br>g else,<br>bay und<br>le botto<br>hose.                               | unt tow<br>you wi<br>der 'Am<br>om of t                                              | vard an<br>II pay ti<br>nount t<br>he scre                                      | invoic<br>he enti<br>o Pay'<br>een.           | e.<br>ire                           |
| pay specific in<br>ck on the box t<br>oice. Or if you<br>you choose wh<br>that time, if yo<br>ccount Detail: A            | voices, v<br>to the le<br>want to<br>nat to pa<br>ou have                                                                                                    | you can<br>ft of the<br>o pay pa<br>ay, a ru<br>any cre | e invoid<br>art of tl<br>nning t<br>dits on                                             | pay an<br>ce ID to<br>he invo<br>otal of<br>your a                           | i invoice<br>choose<br>vice, cha<br>your pa<br>ccount   | e entire<br>e it. If<br>ange th<br>ayment<br>, you ca                                                                                                    | ely or a<br>you do<br>ne amo<br>t is dov<br>an also                       | a specifi<br>o nothin<br>ount to p<br>wn at th<br>o apply t                                   | c amou<br>g else,<br>bay und<br>e botto<br>hose.                                | unt tow<br>you wi<br>der 'An<br>om of t                                              | vard an<br>Il pay th<br>nount t<br>he scre                                      | invoic<br>he enti<br>o Pay'<br>een.           | e.<br>ire                           |
| pay specific in<br>ck on the box t<br>oice. Or if you<br>you choose wh<br>that time, if yo<br>count Detail: A             | voices, v<br>o the le<br>i want to<br>nat to pa<br>ou have                                                                                                    | you can<br>ft of the<br>o pay pa<br>ay, a ru<br>any cre | either<br>e invoid<br>art of tl<br>nning t<br>dits on                                   | pay an<br>ce ID to<br>he invo<br>otal of<br>your a                           | i invoice<br>choose<br>vice, cha<br>your pa<br>ccount   | e entire<br>e it. If<br>ange th<br>ayment<br>, you ca                                                                                                    | ely or a<br>you do<br>he amo<br>t is dov<br>an also                       | a specifi<br>o nothin<br>ount to p<br>wn at th<br>o apply t                                   | c amou<br>g else,<br>bay und<br>e botto<br>hose.                                | unt tow<br>you wi<br>der 'An<br>om of t                                              | vard an<br>II pay ti<br>hount t<br>he scre                                      | invoic<br>he enti<br>o Pay'<br>een.           | e.<br>ire                           |
| pay specific in<br>the box t<br>oice. Or if you<br>you choose wh<br>that time, if yo<br>ccount Detail: A                  | voices, v<br>o the le<br>i want to<br>nat to pa<br>ou have                                                                                                    | you can<br>ft of the<br>o pay pa<br>ay, a ru<br>any cre | either<br>e invoic<br>art of tl<br>nning t<br>dits on                                   | pay an<br>ce ID to<br>he invo<br>otal of<br>your a                           | o choose<br>bice, cha<br>your pa<br>ccount,             | e entire<br>e it. If<br>ange th<br>ayment<br>, you ca                                                                                                    | ely or a<br>you do<br>ne amo<br>t is dow<br>an also                       | a specifi<br>o nothin<br>ount to p<br>wn at th<br>o apply t                                   | c amou<br>g else,<br>bay und<br>e botto<br>hose.                                | unt tow<br>you wi<br>der 'Am<br>om of t                                              | vard an<br>II pay th<br>nount t<br>he scre<br>he scre                           | invoic<br>he enti<br>o Pay'<br>een.           | e.<br>ire                           |
| pay specific in<br>ck on the box t<br>oice. Or if you<br>you choose wh<br>that time, if yo<br>ccount Detail: A            | voices, voices, voices | you can<br>ft of the<br>o pay pa<br>ay, a ru<br>any cre | either<br>e invoid<br>art of tl<br>nning t<br>dits on                                   | pay an<br>ce ID to<br>he invo<br>otal of<br>your a                           | o choose<br>bice, cha<br>your pa<br>ccount              | e entire<br>e it. If<br>ange th<br>ayment<br>, you ca                                                                                                    | ely or a<br>you do<br>ne amo<br>t is dow<br>an also<br>Address            | a specifi<br>o nothin<br>ount to p<br>wn at th<br>o apply t                                   | c amou<br>g else,<br>bay und<br>e botto<br>hose.                                | unt tow<br>you wi<br>der 'An<br>om of t                                              | vard an<br>Il pay th<br>nount t<br>he scre<br>he scre<br>discount<br>Annt       | invoic<br>he enti<br>o Pay'<br>een.           | e.<br>ire<br>Amount<br>Pay          |
| pay specific in<br>ck on the box t<br>voice. Or if you<br>you choose wh<br>that time, if yo<br>ccount Detail: A           | voices, v<br>o the le<br>i want to<br>nat to pa<br>ou have                                                                                                    | you can<br>ft of the<br>o pay pa<br>ay, a ru<br>any cre | either<br>e invoid<br>art of tl<br>nning t<br>dits on                                   | pay an<br>ce ID to<br>he invo<br>otal of<br>your a<br>Due Date               | ship to Seq                                             | e entire<br>e it. If<br>ange th<br>ayment<br>, you ca<br>Ship-to<br>Name                                                                                                    | ely or a<br>you do<br>ne amo<br>t is dow<br>an also<br>Address            | a specifi<br>o nothin<br>ount to p<br>wn at th<br>o apply t<br>Aging<br>21-60 Days            | c amou<br>g else,<br>bay und<br>e botto<br>those.<br>Coriginal<br>Asst          | unt tow<br>you wi<br>der 'An<br>om of t<br>Unpaid<br>Balance<br>4,369,68             | vard an<br>Il pay ti<br>hount t<br>he scre<br>he scre<br>discoust<br>Ant<br>Ant | invoic<br>he enti<br>o Pay'<br>een.           | e.<br>ire<br>Amount<br>Pay          |
| pay specific inv<br>ck on the box t<br>voice. Or if you<br>you choose wh<br>that time, if yo<br>ccount Detail: A          | voices, voices, voices | you can<br>ft of the<br>o pay pa<br>ay, a ru<br>any cre | either<br>e invoid<br>art of tl<br>nning t<br>dits on                                   | pay an<br>ce ID to<br>he invo<br>otal of<br>your a<br>Due Date               | ccount                                                  | e entire<br>e it. If<br>ange th<br>ayment<br>, you ca<br>ship-to<br>Name<br>MISC CASH<br>SALE-<br>MAYND                                                                                                    | ely or a<br>you do<br>he amo<br>t is dow<br>an also<br>Address            | a specifi<br>o nothin<br>ount to p<br>wn at th<br>o apply t<br>Aging<br>31-60 Days            | c amou<br>g else,<br>bay und<br>e botto<br>hose.                                | unt tow<br>you wi<br>der 'Am<br>om of t<br>Unpaid<br>Ratance<br>4,359.68             | vard an<br>II pay ti<br>nount t<br>he scre<br>he scre                           | invoic<br>he enti<br>o Pay'<br>een.           | e.<br>ire<br>Amount<br>Pay          |
| pay specific in<br>ck on the box t<br>voice. Or if you<br>you choose wh<br>that time, if yo<br>ccount Detail: A           | voices, v<br>o the le<br>i want to<br>nat to pa<br>ou have                                                                                                    | you can<br>ft of the<br>o pay pa<br>ay, a ru<br>any cre | either<br>e invoic<br>art of tl<br>nning t<br>dits on<br>Invoice<br>Date                | pay an<br>ce ID to<br>he invo<br>otal of<br>your a<br>Due Date<br>11/13/2019 | o choose<br>bice, cha<br>your pa<br>ccount,             | e entire<br>e it. If<br>ange th<br>ayment<br>, you ca<br>ship-to<br>Name<br>HISC CASH<br>SALE-<br>HAYWD                                                                                                    | ely or a<br>you do<br>ne amo<br>t is dow<br>an also<br>ship to<br>Address | a specifi<br>o nothin<br>ount to p<br>wn at th<br>o apply t<br>Aging<br>31-60 Days            | c amou<br>g else,<br>oay und<br>e botto<br>hose.                                | unt tow<br>you wi<br>der 'Am<br>om of t<br>Unpaid<br>Balance<br>4,369.68             | vard an<br>II pay ti<br>nount t<br>he scre<br>Discount<br>Annt<br>0.00          | invoic<br>he enti<br>o Pay'<br>een.           | e.<br>ire<br>Amount<br>Pay          |
| o pay specific invite<br>ick on the box t<br>voice. Or if you<br>s you choose wh<br>that time, if you<br>ccount Detail: A | voices, v<br>o the le<br>i want to<br>nat to pa<br>ou have                                                                                                    | you can<br>ft of the<br>o pay pa<br>ay, a ru<br>any cre | either<br>e invoid<br>art of tl<br>nning t<br>dits on<br>Invoice<br>Date<br>311/13/2019 | pay an<br>ce ID to<br>he invo<br>otal of<br>your a<br>Due Date<br>11/13/2019 | o invoice<br>o choose<br>oice, cha<br>your pa<br>ccount | e entire<br>e it. If v<br>ange th<br>ayment<br>, you ca<br>vyou ca<br>vy | ely or a<br>you do<br>ne amo<br>t is dow<br>an also<br>Address            | a specifi<br>o nothin<br>ount to p<br>wn at th<br>o apply t<br>Aging<br>31-60 Days<br>Current | c amou<br>g else,<br>pay und<br>e botto<br>hose.<br>Original<br>Ant<br>4,369.68 | unt tow<br>you wi<br>der 'Am<br>om of t<br>Unpaid<br>Balance<br>4,359.68<br>5,184.32 | vard an<br>Il pay th<br>nount t<br>he scre<br>Discount<br>Ant<br>0.00           | invoic<br>he enti<br>o Pay'<br>een.<br>teten. | e.<br>ire<br>Amount<br>Pay<br>4,369 |

| Image: AD-000000000       11/13/2019       11/13/2019       1       MISC CASH<br>SALE-<br>MANYOD       31-60 Cays       4,366.68       0.00       4,366.68       0.00       4,366.68       0.00       4,366.68       0.00       4,366.68       0.00       4,366.68       0.00       4,366.68       0.00       4,366.68       0.00       4,366.68       0.00       4,366.68       0.00       4,366.68       0.00       4,366.68       0.00       4,366.68       0.00       4,366.68       0.00       4,366.68       0.00       4,366.68       0.00       4,366.68       0.00       4,366.68       0.00       4,366.68       0.00       4,366.68       0.00       4,366.68       0.00       4,366.68       0.00       4,366.68       0.00       4,366.68       0.00       4,366.68       0.00       4,366.68       0.00       4,366.68       0.00       4,366.68       0.00       4,366.68       0.00       4,366.68       0.00       4,366.68       0.00       4,366.68       0.00       4,366.68       0.00       4,366.68       0.00       4,366.68       0.00       4,366.68       0.00       4,366.68       0.00       4,366.68       0.00       4,366.68       0.00       4,366.68       0.00       4,366.68       0.00       4,366.68       0.00 <td< th=""><th>2       40-00000000000000000000000000000000000</th><th></th></td<>                                                                                                    | 2       40-00000000000000000000000000000000000                                                                                                    |                                                                                                    |
|----------------------------------------------------------------------------------------------------|----------------------------------------------------------------------------------------------------|----------------------------------------------------------------------------------------------------|
| Image: AD-900000000 B       12/3/2019       12/3/2019       1       MISC CASH<br>SALE-<br>MAXVID       Current       5,184.32       0.09       5,184.32       2,000.01         Intervent waves due to the wave of the body waves of the body waves of the body wav                                                                                                    | Image: Add-exception       12/2/2019       1       Misc CASH<br>Married       Current       5,184.32       5,184.32       0.09       5,184.32       2,000.00         Image: Add-exception of the section of the balance and the balance and the balance | AD-000000007 11/13/2019 11/13/2019 1 MISC CASH 31-60 Days 4,369.68 4,369.68 0.00 4,369.68 4,369.68 4,3 |
| el servet es patel o per serve que group Const no dis la fonde server per el const a person<br>land character à tenent any person<br>se person demand de la person<br>se person de la person<br>se person de la person<br>de la contre de la person<br>de la contre de la person<br>de la contre de la contre de la person<br>de la contre de la contre de la person<br>de la contre de la contre de la person<br>de la contre de la contre de la contre de la contre de la person<br>de la contre de la contre de la contre de la contre de la person<br>de la contre de la contre de la contre de la contre de la contre de la person<br>de la contre de la contre de la cont | ay via Credit Card or ACH if previously set up by our credit department.                                                                                                    | AD-000000000         12/3/2019         12/3/2019         MISC CASH         Current         5,184.32         5,184.32         0.09         5,184.32         2,000           SALE-<br>MAVWD         AU-0000000000         SALE-<br>MAVWD         AU-000000000000000000000000000000000000                                                                                                    |
|                                                                                                    | ay via Credit Card or ACH if previously set up by our credit department.                                                                                                    | percent an particular in our cancel, gain agent and the formation of the formation of the f |

- How do I return to the home page?
  - From any window inside of Partnerview, to get back to the home page click on the Aetna logo in the top left corner.

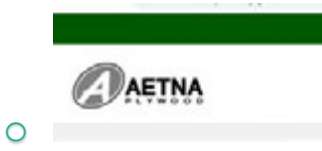

- How do I return to my search results?
  - Click on 'Back to Product List'

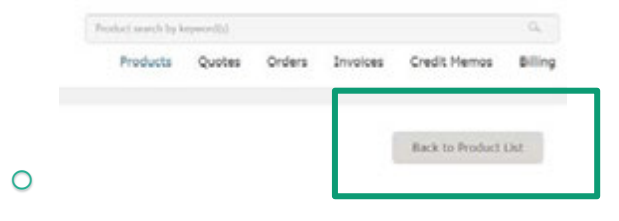

- How do I back up in a product search?
  - Click on the previous search

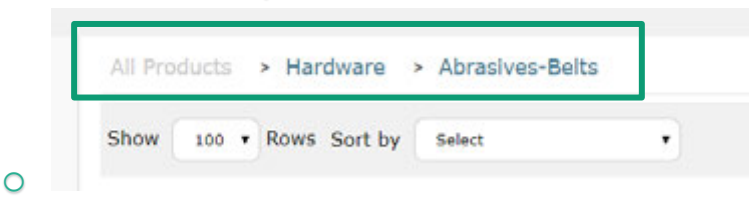

- How do I set up to pay with my checking account?
  - Fill out the 'Draft Authorization Form'
  - Email to <u>credit@aetnaplywood.com</u> or fax to 708.343.1101
  - Once approved, under the billing tab you will see an option to pay via Bank Account or Credit Card

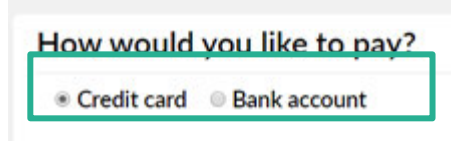

 $\,\circ\,\,$  If you have questions, call 708.343.1515 x 262

0